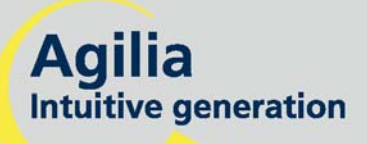

### **Injectomat MC Agilia**

Lineární dávkovač Návod k obsluze

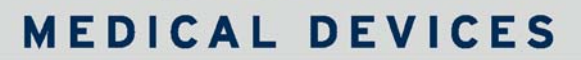

L LS ml/h

**...** 

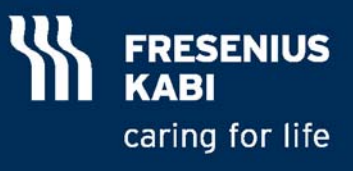

## Obsah

| 1.  | ÚVOD                                                         | 4        |
|-----|--------------------------------------------------------------|----------|
|     | Programovatelné režimy                                       | 4        |
|     | Infuzní režimy                                               | 5        |
|     | Účel použití                                                 | 6        |
|     | Bezpečnostní opatření                                        | 6        |
| 2.  | POPIS                                                        | 7        |
| 3.  | INSTALACE                                                    | 9        |
| 4.  | OBSLUHA                                                      |          |
|     | Základní úkony                                               |          |
|     | Režimy Chybí název léku a Označení léku                      |          |
|     | Režim Rychlost průtoku                                       |          |
|     | nebo režim Rychlosti                                         |          |
|     | dávkování (1/3)                                              |          |
|     | Režim Rychlosti dávkování (2/3)                              |          |
|     | Režim Rychlosti dávkování (3/3)                              |          |
|     | Režim Objem-dávka/čas (V/T)                                  |          |
|     | Režim Vigilant Drug'Lib (1/2)                                |          |
|     | Režim Vigilant Drug'Lib (2/2)                                |          |
|     | Manuální bolus                                               |          |
|     | Programovaný bolus (1/2)                                     | 21       |
|     | Programovaný bolus (2/2)                                     |          |
|     | Režim objemového Limitu (VL)                                 |          |
|     | Historie                                                     |          |
| 5.  | DISPLEJ A SYMBOLY                                            |          |
| 6.  | ALARMY A BEZPEČNOSTNÍ PRVKY                                  |          |
| 7.  | MENU                                                         |          |
|     | Trvalé menu                                                  |          |
|     | Menu v režimu voleb                                          |          |
| 8.  | VOLBY                                                        | 33       |
| 9   | ΙΙΖΊνΔΤΕΙ SKÝ TEST                                           | 36       |
| 10  |                                                              |          |
| 10. | Roznětí nychlosti průtoku                                    |          |
|     | Rozsah dávek                                                 |          |
|     | Limitaí hadnata obiemu                                       |          |
|     | Pozsah při postavování obiom dávka/čas                       |          |
|     | Rozsah pri nastavovani objeni-uavka/cas                      |          |
|     | Rozsali receni                                               |          |
|     | Knihovna láků                                                |          |
|     | NIIII JUVII a IENU<br>Soznam stříkačak                       | აბ<br>იი |
|     | Dianaat                                                      |          |
|     |                                                              |          |
|     | Nastaveni pauzy                                              |          |
|     | Nastaveni tidku                                              |          |
|     | Loba odezvy alarmu okluże a objem bolusu pri uvolneni okluże |          |
|     | Jeanotky a praviala prevodu                                  |          |

| 11. | TECHNICKÉ PARAMETRY                                                              | 43 |
|-----|----------------------------------------------------------------------------------|----|
|     | Napájecí síť                                                                     | 43 |
|     | Baterie                                                                          | 43 |
|     | Komunikační port                                                                 | 43 |
|     | Infračervený port                                                                | 43 |
|     | Shoda                                                                            | 43 |
|     | Rozměry – Hmotnost                                                               | 44 |
|     | Trubkovité křivky                                                                | 44 |
| 12. | POKYNY A PROHLÁŠENÍ VÝROBCE TÝKAJÍCÍ SE<br>ELEKTROMAGNETICKÉ KOMPATIBILITY (EMC) | 45 |
|     | Elektromagnetické edelsest. Tabulka 201                                          | 45 |
|     | Elektromagnetická odolnost - Tabulka 202                                         | 40 |
|     | Elektromágneticka odolnost - Tabulka 204                                         | 47 |
|     | a Injectomat® MC Agilia – Tabulka 206                                            | 48 |
| 13. | ČISTĚNÍ A PODMÍNKY PRO POUŽITÍ                                                   | 49 |
|     | Čištění a desinfekce                                                             | 49 |
|     | Prostředí                                                                        | 49 |
|     | Použití vnitřní baterie                                                          | 49 |
|     | Doporučení                                                                       | 50 |
| 14. | SERVIS                                                                           | 51 |
|     | Záruční podmínky                                                                 | 51 |
|     | Kontrola kvality                                                                 | 51 |
|     | Preventivní údržba                                                               | 51 |
|     | Požadavky na údržbu                                                              | 52 |
|     | Servis                                                                           | 52 |
|     | Dokovací rampy, příslušenství a servisní pomůcky                                 | 53 |
|     | • •                                                                              |    |

Platí pro verzi softwaru 4.3.

Injectomat<sup>®</sup> MC Agilia je lineární dávkovač s funkcí volby rychlosti dávky. Stejně jako ostatní výrobky Agilia je toto zařízení velmi intuitivní, takže nevyžaduje rozsáhlé školení. Rizika spojená s infuzí jsou omezena na minimum díky "chrániči tlačného zařízení", monitorování infuze a tlaku a jednoznačným zprávám a symbolům. Díky několika bezpečnostním systémům a režimu Vigilant<sup>®</sup> Drug'Lib je lineární dávkovač Injectomat<sup>®</sup> MC Agilia obzvláště vhodná pro specializovaná oddělení a základní jednotky intenzivní péče.

#### Programovatelné režimy

Zařízení Injectomat<sup>®</sup> MC Agilia může být programováno ve třech různých režimech.

| Režim                          | Popis                                                                                                    |
|--------------------------------|----------------------------------------------------------------------------------------------------|
| Chybí název léku               | Musí být definovány všechny infuzní parametry. Jméno léku není vybráno.<br>V dávkovacím režimu, ředící jednotky a hodnoty, váha pacienta, jednotky průtoku<br>a hodnoty musí být definovány.<br>Lék může být aplikován průtokem v řádech (ml/h), intenzita dávky, objem -<br>dávka/čas (V/T) nebo Volume/Limit (V/L).                                                                                                    |
| Označení léku                  | Jméno léku je vybráno při nastavování průběhu infuze a zobrazeno na displeji.<br>Tento režim funguje stejně jako režim Chybí název léku.<br>Seznam léků lze upravit prostřednictvím softwaru Vigilant <sup>®</sup> Drug'Lib, který<br>umožňuje stažení, úpravu a opětovné načtení seznamu léků.                                                                                                    |
| Vigilant <sup>®</sup> Drug'Lib | Tento režim je ze všech režimů nejbezpečnější.<br>Parametry léků jsou definovány v knihovně léků: povolené jednotky ředění a<br>rozsah hodnot, standardní jednotky a hodnoty průtoku, povolené infuzní režimy<br>(ml/h, dávkovací rychlost, V/T), povolené bolusy a parametry bolusů, povolená<br>zaváděcí dávka a nastavení jejích parametrů, hodnoty maximálního průtoku a<br>měkké limitní hodnoty atd. Knihovna léků se vytváří pomocí softwaru Vigilant <sup>®</sup><br>Drug'Lib, který umožňuje stažení, úpravu a opětovné načtení seznamu léků. |

**Poznámka:** V režimech Označení léku a Vigilant<sup>®</sup> Drug'Lib můžete výběrem volby "LÉK X (ml/h)" nebo "LÉK X (rychl. dávky)" definovat všechny parametry nespecifikovaných léků (léků, které nejsou v seznamu ani v knihovně léků) bez změny programového režimu.

#### Infuzní režimy

Následující infuzní režimy jsou předdefinovány (ověřeny).

| Režim                 | Popis                                                                   |
|-----------------------|-------------------------------------------------------------------------|
| Průtok (ml/h)         | Infuze léků v ml/h.                                                     |
| Rychlost dávky        | Infuze léků s ředěním, váha pacienta a průtok na kg (v případě výběru). |
| Objem-dávka/čas (V/T) | Infuze léků s objemem nebo dávka a čas.                                 |
| Objemový limit (VL)   | Infuze léků s objemem a/nebo dávkovacím limitem.                        |

Injectomat<sup>®</sup> MC Agilia také umožňuje infuzi manuálních nebo programovatelných bolusů a zaváděcích dávek.

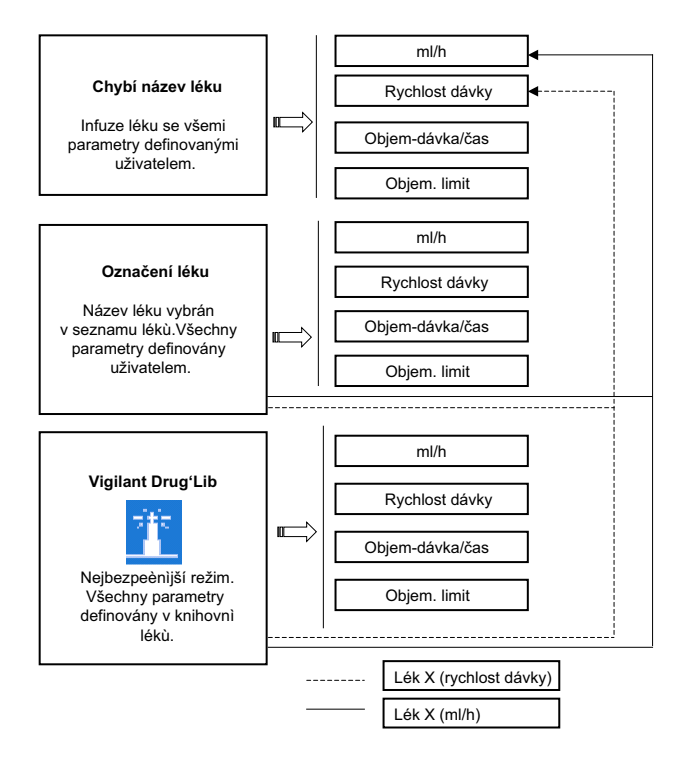

### Účel použití

Injectomat<sup>®</sup> MC Agilia je lineární dávkovač určená k nitrožilní (IV) infúzi léků. Toto zařízení smí používat pouze vyškolení odborníci v nemocnicích a/nebo v sanitních vozech, ve spojení s povinným příslušenstvím držáku Agilia pro použití v sanitních vozech (Agilia Holder Ambulance).

#### Bezpečnostní opatření

Symbol A uvedený na zařízení doporučuje, aby si obsluha důkladně přečetla tento návod k obsluze.

Zařízení Injectomat<sup>®</sup> MC Agilia bylo testováno v souladu s příslušnými normami elektromagnetické kompatibility lékařských přístrojů. Jeho odolnost je na takové úrovni, aby byl zajištěn bezproblémový provoz zařízení. Omezení vyzařované radiace zamezuje nežádoucím interferencím s jinými zařízeními, jako je EEG, EKG atd. Je-li zařízení Injectomat<sup>®</sup> MC Agilia umístěno v blízkosti zařízení, jako jsou vysokofrekvenční chirurgické přístroje, rentgeny, mobilní telefony nebo přístupové body WiFi, je třeba dodržovat minimální vzdálenost mezi jednotlivými zařízeními (viz strana 47).

Použití v rámci zobrazovací jednotky magnetické resonance: s cílem zamezit elektromagnetickému rušení lze lineární dávkovač bezpečně provozovat jen v kombinaci se zařízením MRI Guard Agilia. Viz její specifické pokyny k používání.

Vzhledem k použití v sanitních vozech lze výkon lineárního dávkovače Agilia IV upravovat. Zdravotnický personál se musí zdržovat poblíž lineárního dávkovače Agilia IV, aby mohl vhodným způsobem zareagovat. Pokyny pro použití v sanitních vozech jsou k dispozici v příručce pro držák Agilia.

Zařízení nesmí být používáno v přítomnosti hořlavých anestetik z důvodu nebezpečí výbuchu. Zařízení by nikdy nemělo být používáno v rizikových prostorách.

Fungování zařízení může být narušeno tlakem nebo kolísáním tlaku, mechanickými nárazy, tepelnými zdroji atd. Pokud chcete zařízení používat v nestandardních podmínkách, kontaktujte prosím naše oddělení poprodejních služeb. Aby byl zajištěn bezproblémový provoz zařízení, musí být pumpa používán výhradně ve vodorovné a stabilní poloze.

Pumpu nelze použít pro podávání roztoků nerozpustných ve vodě nebo nesterilních kapalin.

Fyziologické účinky daného léku mohou být ovlivněny vlastnostmi přístroje a příslušné injekční stříkačky. Zkontrolujte, zda vyhovují lékařskému předpisu, příslušným zvonovitým křivkám a časům nastavení alarmu okluze ve vztahu k naprogramovanému průtoku.

V případě, že dojde u ovládání lineárního dávkovače nebo v prostředí k nepředvídané situaci, je díky sofistikovanému konceptu jištění vydáno varování, infuze se zastaví a zobrazí se kód chyby. Doporučujeme uživateli, aby se s těmito varováními seznámil (viz kapitola 6). Pokud zařízení slouží k terapii životně důležitých funkcí, například k podávání krátkodobých léků, je třeba zvážit záložní řešení terapie.

## 2. Popis

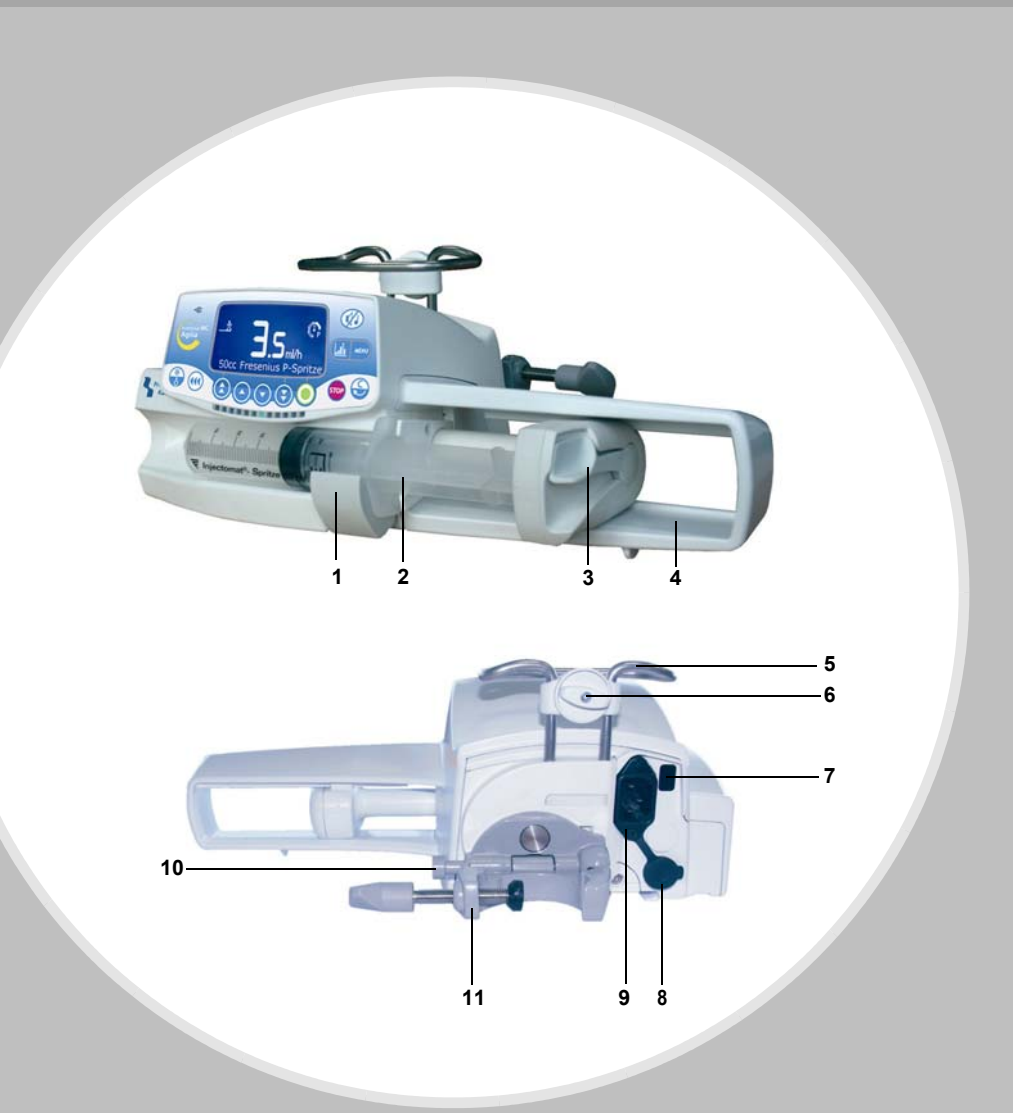

- 1 Držák těla injekční stříkačky
- 2 Lůžko pro patky stříkačky
- 3 Tlačné zařízení
- 4 "Chránič tlačného zařízení"
- 5 Držák
- 6 Montážní čep
- 7 Infračervený port
- 8 Komunikační port a vstup/ výstup stejnosměrného napětí
- 9 Konektor pro napájení
- 10 Aretační tlačítko
- 11 "Upevňovací svorka"

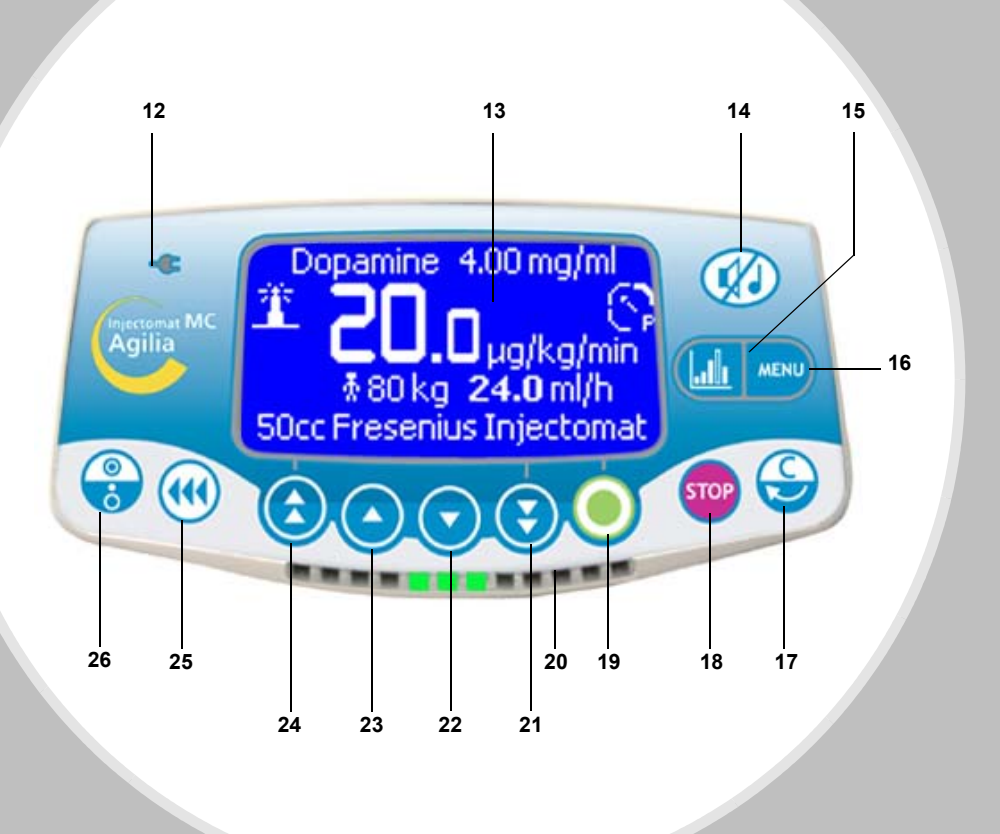

- 12 Kontrolka přívodního napětí
- 13 Displej
- 14 ZTIŠENÍ ALARMU
- 15 Grafika
- 16 Menu

- 17 Oprava/zpět
- 18 STOP infuze
- **19** Potvrzení hodnoty
- 20 Funkčnost, pre-alarmy a alarmy
- 21
  - až Výběr hodnot
- 24 -
- 25 BOLUS nebo PLNĚNÍ
- 26 ZAP. / VYP.

## 3. Instalace

#### Tři různé způsoby umístění

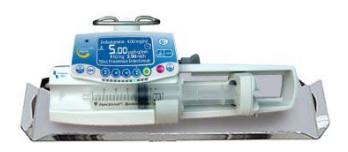

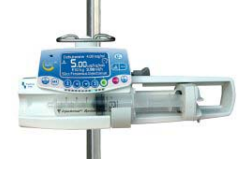

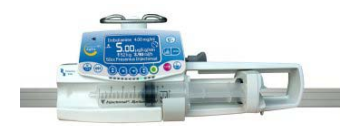

Na stole

Na stojanu

Na kolejnici

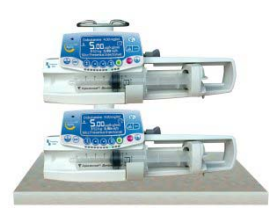

Během infuze mohou být k sobě Během připevněny maximálně dva lineární k sobě i dávkovače. maximá

Během transportu nebo na stojanu k sobě mohou být připevněny maximálně 3 přístroje.

▲ 3 lineárního dávkovače na stojanu: alespoň 2 upevňovací svorky musí být uzavřené.

Když jsou zařízení připojena k sobě, musí být montážní čepy v uzavřené pozici.

V případě instalace na pojízdný stojan nenaklánějte systém o více než 5°: může spadnout.

#### Použití upevňovací svorky

Upevňovací svorka je polohovatelná pouze při zavření proti pumpě. Ve svislé nebo horizontální pozici je udržována fixačním tlačítkem.

Následující obrázky popisují modifikaci instalace lineárního dávkovače (z polohy na tyči do polohy na kolejnici).

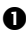

Odšroubujte šroubek svorky (A) a uvolněte zařízení z tyče. Zatlačte fixační tlačítko (B).

Přiklopte upevňovací svorku směrem k lineárnímu dávkovači. Při položení přístroje na rovinu je to pro

upevňovací svorku doporučená poloha.

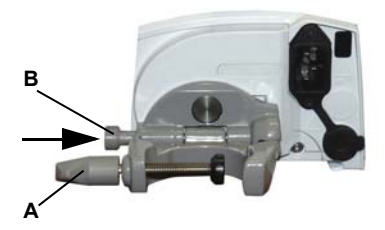

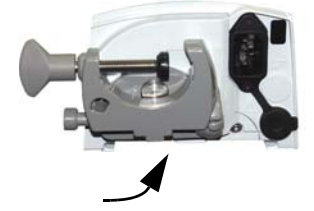

Otočte upevňovací svorku dolů o 90 stupňů. A

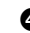

Odklopte upevňovací svorku (A). Fixační tlačítko je uvolněno automaticky. Nasuňte zařízení na kolejnici a šroubkem na svorce jej zabezpečte (B).

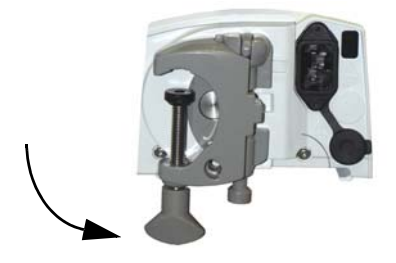

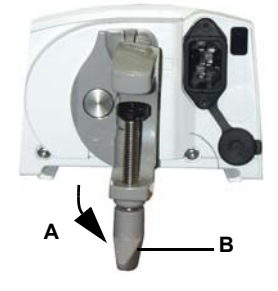

#### Instalace injekční stříkačky (pacient nepřipojen)

Připojte k injekční stříkačce náležitým způsobem prodlužovací set.

Zkontrolujte, zda v injekční stříkačce nezůstaly vzduchové bubliny.

2 Umístěte stříkačku do kolébky, patky vložte správně do příslušných lůžek ↑↓. Zajistěte stříkačku pomocí držáku.

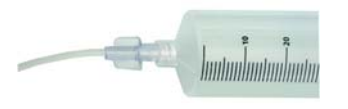

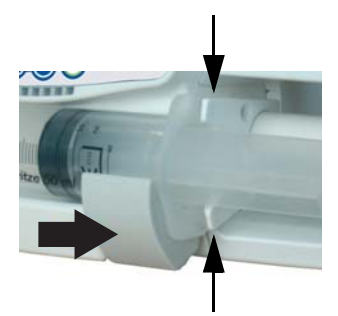

Posuňte tlačné zařízení směrem k hlavě stříkačky.
 A Zkontrolujte instalaci.

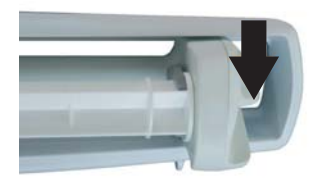

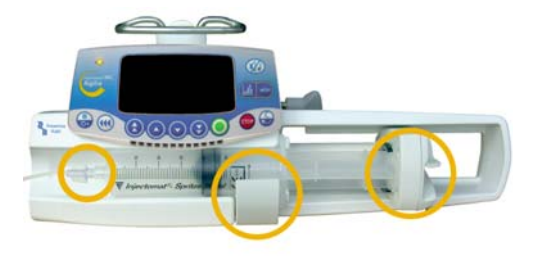

## 4. Obsluha

#### Základní úkony

Tyto úkony mohou být opakovány a (nebo) modifikovány v průběhu infuze.

Spuštění přístroje viz str. 14.

Poznámka: Informace o kontrolkách LED naleznete v části Kontrolky v kapitole Displej a symboly na straně 26.

Pauza

#### Plnění

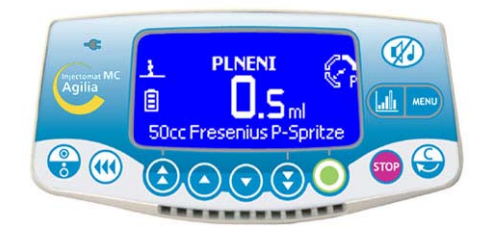

- Připojte set ke stříkačce
- Zkontrolujte, že není připojen pacient.

Spuštění plnění: stiskněte dvakrát tlačítko <PRIME>: jedno krátké stisknutí a poté jedno dlouhé, dokud z hadičky neodstraníte všechny vzduchové bubliny.

- Zastavení plnění: pusťte tlačítko <PLNENI>.
- Připojte pacienta.

Poznámka 1: Můžete nastavit plnění povinné nebo na vyžádání pomocí volby Oddělení [Par 7] (čtěte str. 35).

**Poznámka 2:** V průběhu plnění je úroveň tlaku okluze nastavena na maximální hodnotu (900 mm Hg).

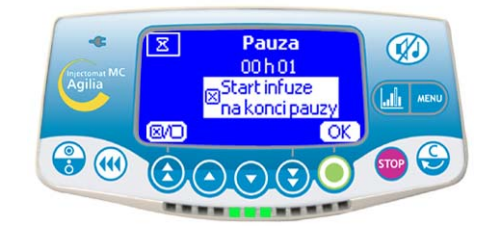

- Stiskněte tlačítko <STOP>: infuze se zastaví.
- Pro zahájení infuze stiskněte start.

Pro přerušení (pauzu) dvakrát stiskněte tlačítko <STOP>, pak vyberte délku pauzy.

Pauza také může být nastavena z menu.

- Po ukončení doby pauzy stiskněte tlačítko start pro pokračování infuze.
- Chcete-li aktivovat funkci "Start infuze na konci pauzy", stiskněte tlačítko se symbolem zaškrtnutí.

#### Ztišení alarmu

Pro vypnutí zvukového signálu stiskněte tlačítko <ZTIŠENÍ ALARMU>.

Preventivní ztišení alarmu: Chcete-li vyměnit stříkačku bez zvukového signálu, zastavte infuzi stisknutím tlačítka <STOP>. Stiskněte tlačítko <ZTIŠENÍ ALARMU> a vyměňte stříkačku.

#### Předběžné naprogramování infuze

Zařízení Injectomat<sup>®</sup> MC Agilia lze před naplněním injekční stříkačky předprogramovat. Držák injekční stříkačky je v uzavřené pozici (injekční stříkačka není naplněna). Úpravy infuze lze provést způsobem popsaným v kapitole Obsluha.

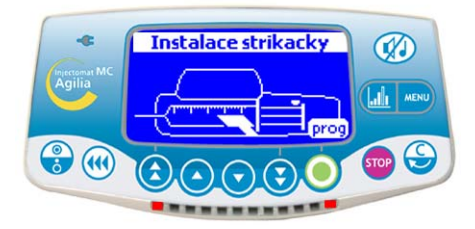

Zapněte zařízení a stiskněte tlačítko prog.

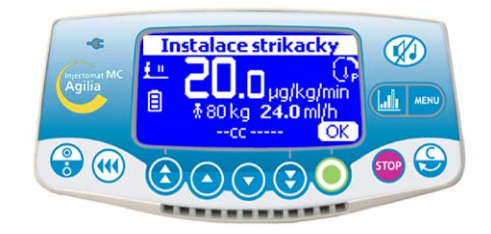

- Nakonfigurujte infuzi: vyberte lék a ředění.
- Zadejte údaje pacienta.
- Vyberte rychlost průtoku.
- infuzi potvrďte stisknutím OK.
- Parametry programu potvrďte stisknutím exit.
- Nasaďte injekční stříkačku.

Stisknutím tlačítka OK injekční stříkačku potvrďte a tlačítkem Start zahajte infuzi.

#### Režimy Chybí název léku a Označení léku

#### 1 - Zapnutí

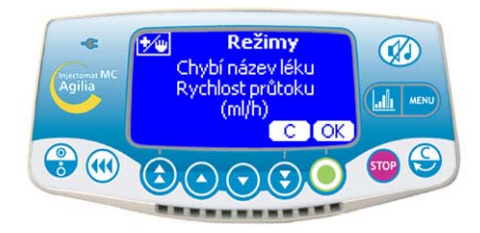

 Zkontrolujte, zda není zařízení Injectomat<sup>®</sup> MC Agilia poškozeno.

Přívodní kabel lineárního dávkovače zasuňte do zásuvky: rozsvítí se hlavní kontrolní světla.

Upozornění: Při prvním zapnutí čtěte str. 49.

Pro zapnutí lineárního dávkovače stiskněte tlačítko <ZAP.>.

Stiskněte C pro změnu režimu léků nebo stiskněte OK.

#### 2 - Režim léků

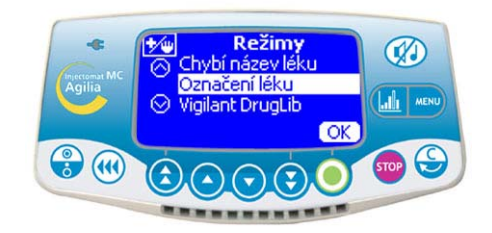

Použijte šipky k výběru režimu: Režimy Chybí název léku a Označení léku (režim Vigilant DrugLib, viz strana 19).

**Poznámka:** označení léku je možné pouze při předvolení v nastavení oddělení [Par 22] (viz str. 35).

Stiskněte OK.

#### 3 - Infuzní režim

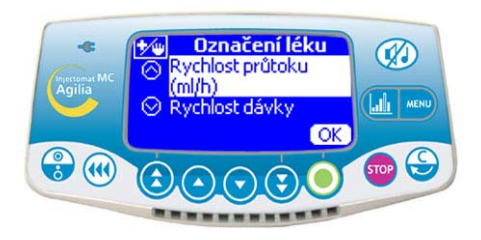

 Vyberte infuzní režim: průtok (ml/h) nebo Rychlost dávky.

Stiskněte OK.

#### 4 - Výběr stříkačky

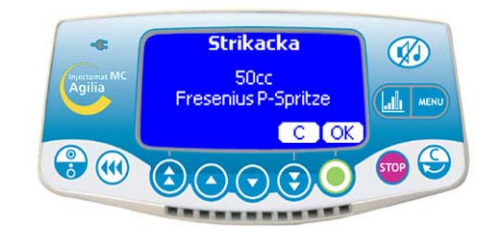

**Poznámka:** Instalovaná stříkačka musí odpovídat stříkačce zobrazené na displeji.

Stisknutím OK potvrďte volbu stříkačky nebo

Stisknutím C změňte výběr stříkačky a pak potvrďte tlačítkem OK.

#### 5 - Výběr léku (pouze v režimu Označení léku)

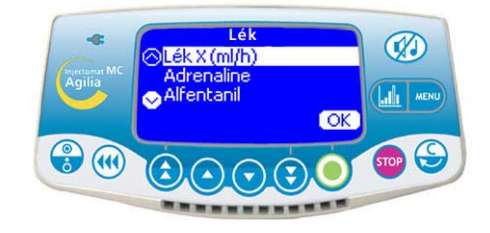

**Poznámka:** Pokud vyberete Označení léku, na displeji se objeví informace o předvolené knihovně léků. Stiskněte **OK** pro zobrazení seznamu léků.

Použijte šipky pro výběr názvu léku v knihovně a stiskněte OK.

Poznámka: Vyberte "lék X (ml/h)" nebo "lék X (rychl. dávky)", pokud chcete definovat průtok nebo dávkovací rychlost infuze z předvoleného seznamu léků.

#### Režim Rychlost průtoku...

#### 6 - Režim rychlost průtoku / Start

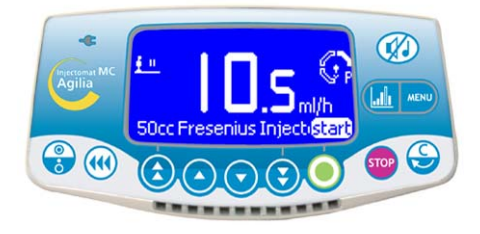

 Vyberte režim průtoku výběrovými tlačítky.
 Poznámka: Zkontrolujte infuzní parametry (stříkačka, průtok, atd.).

- Pro zahájení infuze stiskněte start.
- Průtok lze během infuze měnit.

**Poznámka:** V průběhu infuze můžete kontrolovat objem infuze stisknutím <MENU>. Obrazovka infuze se za chvíli automaticky vrátí, nebo znovu stiskněte tlačítko <MENU>.

#### nebo režim Rychlosti dávkování (1/3)

#### 6 - Jednotky ředění

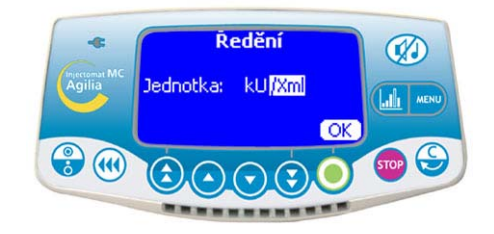

 Použijte šipky k výběru jednotek ředění.
 Poznámka: Můžete vybrat "jednotka/ml" nebo
 "jednotka/Xml". Pro seznam jednotek přejděte na str. 42. Tyto jednotky jsou předvoleny ve nastavení oddělení [Par 20] (viz str. 35).

Stiskněte **OK** pro potvrzení výběru.

### Režim Rychlosti dávkování (2/3)

#### 7 - Hodnoty ředění

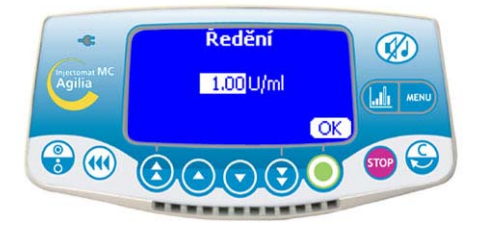

- Vyberte hodnoty ředění.
- Stiskněte **OK** pro potvrzení výběru.

#### 8 - Jednotky průtoku

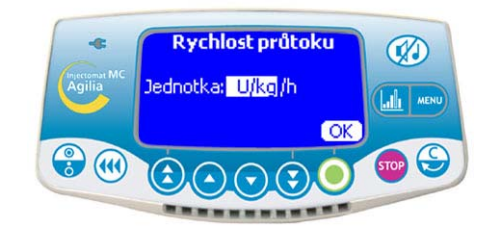

- Použijte šipky pro výběr jednotek průtoku.
- Stiskněte OK pro potvrzení výběru.

#### 9 - Hmotnost (pouze v režimu Označení léku)

#### 10 - Výběr průtoku

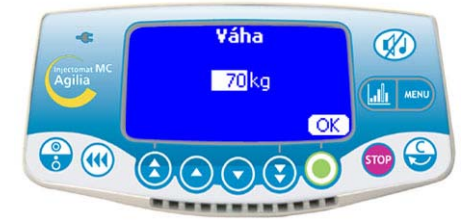

**Poznámka:** Tato obrazovka se zobrazí, pouze pokud jste vybrali jednotky průtoku "mg/**kg**/h". Předdefinovaná váha je v nastavení oddělení [Par 23] (viz str. 35).

- Vyberte hodnotu.
- Stiskněte OK pro potvrzení výběru.

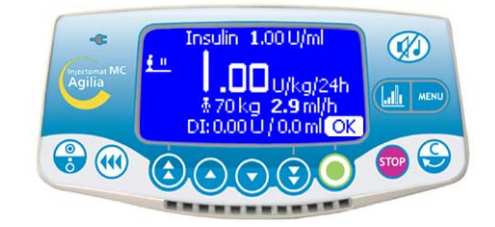

- Vyberte hodnotu průtoku.
- Stiskněte OK pro potvrzení výběru.
- Průtok lze během infuze měnit.

### Režim Rychlosti dávkování (3/3)

#### 11 - Otázka na zaváděcí dávku

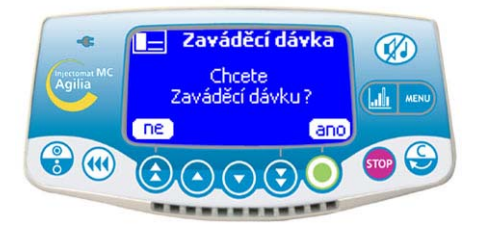

Odpovězte na otázku: "Chcete zaváděcí dávku?"
 Pokud zvolíte ne, vraťte se do kroku 10 a stiskněte start.

- Pokud zvolíte **ano**, pokračujte krokem 12.

**Poznámka:** Volba zaváděcí dávky se aktivuje nejprve v nastavení oddělení [Par 19] (viz str. 35).

#### 13 - Spuštění zaváděcí dávky

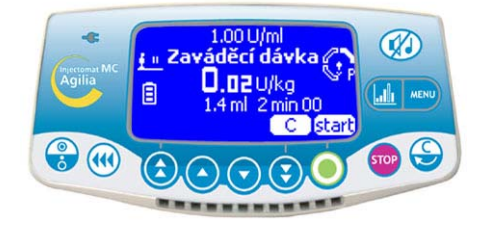

Chcete-li změnit parametry zaváděcí dávky, stiskněte C.

Chcete-li spustit zaváděcí dávku, stiskněte start.

#### 12 - Nastavení zaváděcí dávky

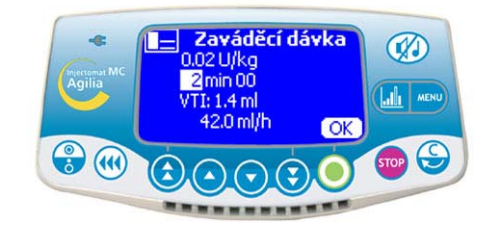

Nastavte parametry zaváděcí dávky a stiskněte volbu OK.

#### 14 - Přerušení zaváděcí dávky

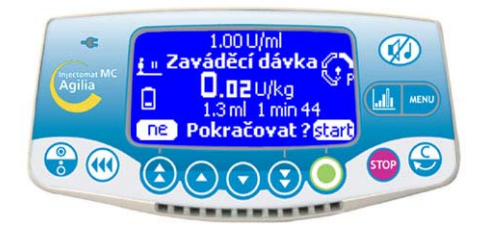

Chcete-li přerušit zaváděcí dávku, stiskněte tlačítko <STOP>.

**Poznámka:** Pokud stisknete tlačítko <STOP> dvakrát, zaváděcí dávka bude zrušena. Chcete-li pokračovat v infuzi, stiskněte volbu **start**.

 Odpovězte na otázku: "Pokračovat?"
 Po stisknutí ne bude zaváděcí dávka zrušena. Chcete-li pokračovat v infuzi, stiskněte volbu start.
 Po stisknutí volby start bude zaváděcí dávka potvrzena a po ukončení zaváděcí dávky bude pokračovat infuze.

**Poznámka:** V průběhu infuze můžete kontrolovat objem infuze stisknutím <MENU>. Okno infuze se navrátí na displej automaticky nebo můžete opět stisknout <MENU>.

### Režim Objem-dávka/čas (V/T)

#### 1 - Výběr režimu

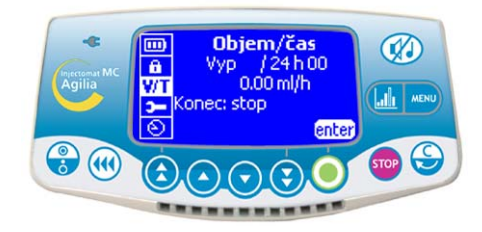

Proveďte stejné kroky jako při nastavování dávkovací rychlosti a průtoku infuze.

- Před výběrem hodnoty infuze stiskněte <MENU> a vyberte "Objem/čas".
- Stiskněte enter pro nastavení parametrů.

#### 2 - Výběr objem-dávka/čas

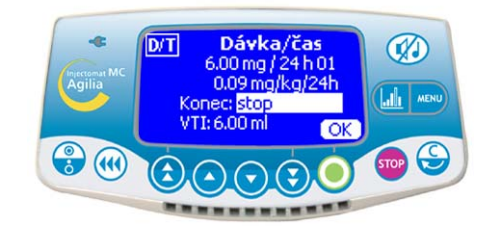

Vyberte objem (nebo dávku) a čas.

■ Vyberte konec infuze: stop, KVO, nebo kontinuální režim infuze.

Stiskněte OK.

**Poznámka:** KVO znamená: ponechte žílu otevřenou (Keep Vein Open).

#### 3 - Spuštění objem-dávka/čas

## 4 - Vypnutí

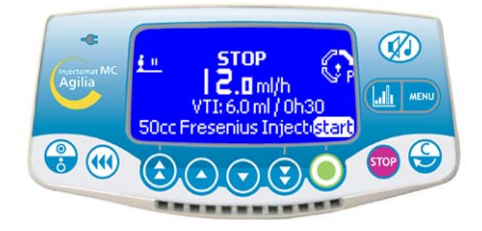

Stiskněte start pro zahájení infuze.

**Poznámka 1:** Kontrolujte průběh infuze pomocí hodnot VTI (objem k infuzi) nebo DTI (dávka k infuzi).

**Poznámka 2:** Když pumpa dosáhne nastavené hodnoty Objem/čas, spustí se předběžný alarm a následně alarm (viz str. 29).

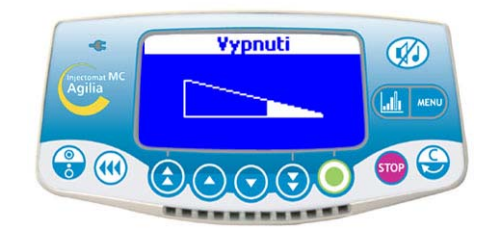

- Pro přerušení infuze stiskněte <STOP>.
- Stiskněte dlouze <VYP.>, dokud právě zobrazované okno nezmizí

### Režim Vigilant Drug'Lib (1/2)

Režim Vigilant<sup>®</sup> Drug'Lib představuje nejbezpečnější a nejjednodušší způsob podávání léků prostřednictvím zařízení Injectomat<sup>®</sup> MC Agilia.

Jednoduše vyberete pouze lék z knihovny s předdefinovanými léky se všemi jejich infuzními parametry. (Pro nastavení knihovny léků si přečtěte Vigilant<sup>®</sup> Drug'Lib for Agilia - návod k obsluze).

#### 1 - Výběr režimu

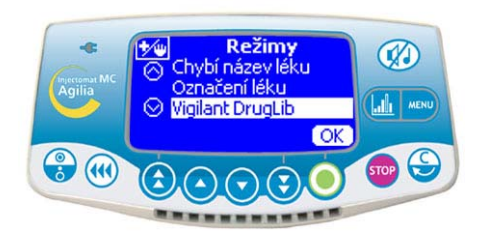

Zapněte pumpu.

Na obrazovce režimů vyberte režim "Vigilant DrugLib" a stiskněte volbu OK.

Na obrazovce stříkaček vyberte druh stříkačky a stiskněte volbu OK.

**Poznámka:** Režim Vigilant Drug'Lib je k dispozici pouze tehdy, pokud je vybrán v nastavení oddělení [Par 22] (viz strana 35).

#### 2 - Výběr léku

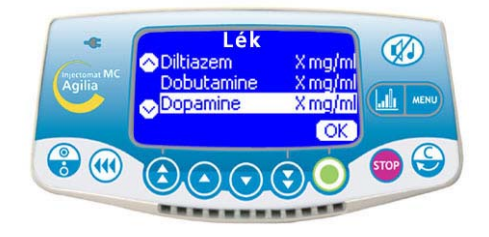

■ V knihovně léků vyberte lék pro infuzi a stiskněte volbu **OK**.

**Poznámka:** Knihovna léků je předdefinována v nastavení oddělení [Par 17] (viz str. 35).

#### 3 - Informace o léku

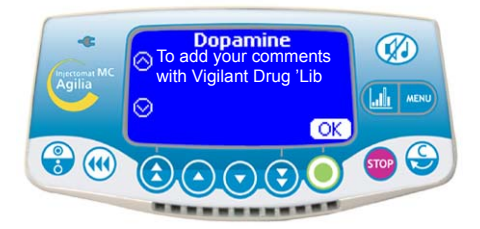

Zkontrolujte informace týkající se léku a stiskněte volbu OK.

#### 4 - Výběr ředění

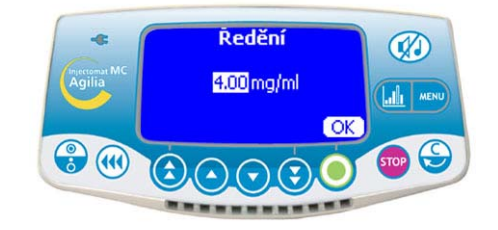

V okně ředění použijte šipky pro výběr hodnoty a stiskněte OK.

**Poznámka 1:** Záleží na předdefinovaných parametrech léků, toto okno může být volitelné nebo následované oknem Obj.-dávka/čas.

#### Režim Vigilant Drug'Lib (2/2)

#### 5 - Výběr váhy

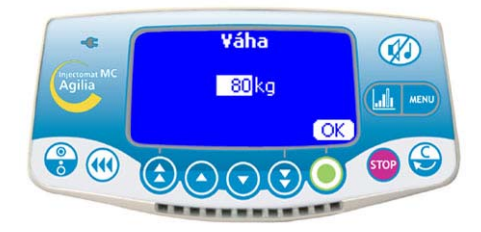

 V okně Váhy vyberte hodnotu a stiskněte OK.
 Poznámka: V závislosti na parametrech předdefinovaného léku je okno nepovinné.

#### 6 - Výběr průtoku

8 - Vypnutí

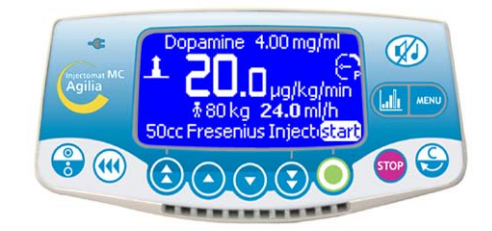

Vyberte hodnotu rychlosti dávky a stisknutím volby **start** spusťte infuzi.

#### 7 - Probíhající infuze

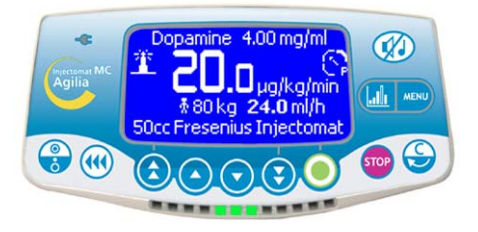

 V levém horním rohu displeje se objeví animace pokud probíhá infuze.

**Poznámka 1:** Chcete-li přerušit infuzi, stiskněte tlačítko <STOP>, chcete-li zobrazit objem nebo dávku infuze, stiskněte tlačítko <MENU>.

Poznámka 2: Upozornění se objeví, pokud průtok překročí horní nebo dolní pre-alarm limit. Můžete buď stisknutím volby start povolit překročení měkkých limitů, nebo upravit či zastavit infuzi.

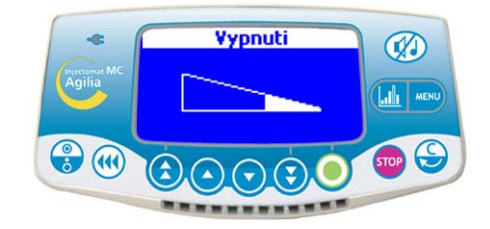

- Pro přerušení infuze stiskněte <STOP>.
- Stiskněte dlouze <VYP.>, dokud právě zobrazované okno nezmizí.

#### Manuální bolus

#### Manuální bolus

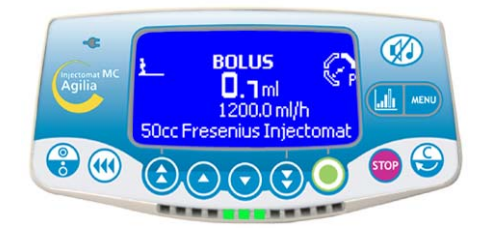

Proveďte stejné kroky jako při nastavování dávkovací rychlosti a průtoku infuze.

Zvolte hodnoty infuze.

Dvakrát stiskněte <BOLUS>: jeden krátký stisk (ukáže rychlost bolusu), následně jeden dlouhý stisk (aktivuje bolus *\** zkontrolujte dávku na obrazovce).

Uvolněte tlačítko <BOLUS> pro zastavení manuálního bolusu.

#### Programovaný bolus (1/2)

#### 1 - Pomocí tlačítka <BOLUS>

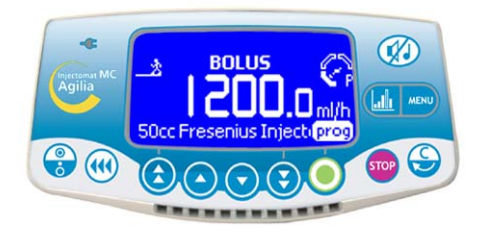

Stiskněte tlačítko <BOLUS>.

Stiskněte prog. Zobrazí se okno "Programovaný bolus". Přejděte na krok 2.

# **Poznámka 1:** Pro definování rychlosti bolusu stiskněte <BOLUS>, dokud bliká rychlost bolusu, následně vyberte rychlost bolusu (ml/h) a stiskněte **OK**.

**Poznámka 2:** V průběhu bolusu je úroveň tlaku okluze nastavena na maximální hodnotu (900 mm Hg).

#### 1 - Pomocí tlačítka <MENU>

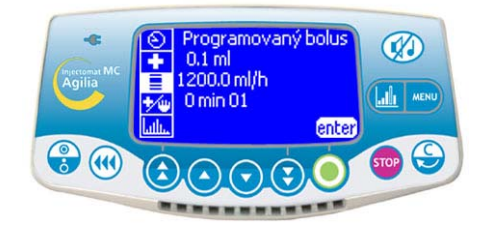

- Proveďte stejné kroky jako při nastavování dávkovací rychlosti a průtoku infuze.
- Stiskněte <MENU>.
- Vyberte "Programovaný bolus" v menu.
- Stiskněte enter.

**Poznámka:** Tato funkce je dostupná v průběhu infuze a těsně před spuštěním infuze (obrazovka pro výběr průtoku).

### Programovaný bolus (2/2)

#### 2 - Nastavení bolusu

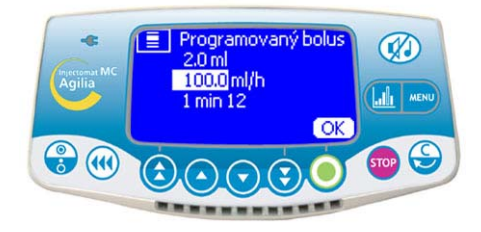

Nastavte parametry bolusu.

#### 3 - Zahájení bolusu

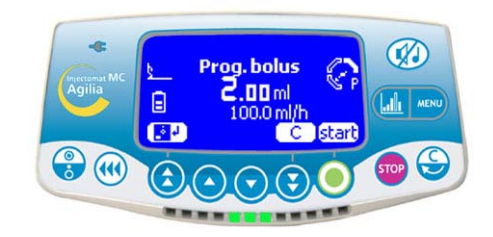

Pro modifikaci hodnot bolusu stiskněte C.

 Stisknutím symbolu diskety hodnoty bolusu uložte.

Stiskněte start pro zahájení bolusu.

**Poznámka:** Pokud opět stisknete <BOLUS>, objeví se okno s posledními parametry bolusu.

#### 4 - Přerušení bolusu

#### 5 - Vypnutí

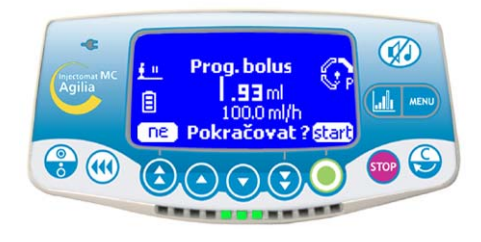

Stiskněte <STOP> pro přerušení bolusu.
 Odpovězte na otázku: "Pokračovat?"

- Po stisknutí **ne** bude bolus zrušen.

Stisknete-li volbu start, bolus bude pokračovat.
 Poznámka: V průběhu bolusu je úroveň tlaku okluze nastavena na maximální hodnotu (900 mm Hg).

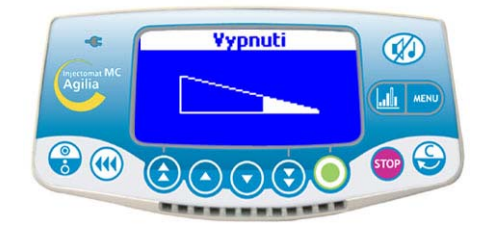

Pro přerušení infuze stiskněte <STOP>.
 Stiskněte dlouze <VYP.>, dokud právě zobrazované okno nezmizí.

#### Režim objemového Limitu (VL)

Tento infuzní režim je k dispozici se všemi programovými režimy (Chybí název léku, Označení léku, Vigilant<sup>®</sup> Drug'Lib).

#### 1 - Výběr režimu

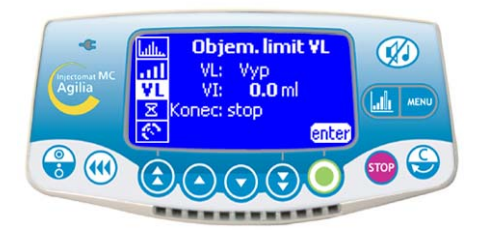

Proveďte stejné kroky jako při nastavování dávkovací rychlosti a průtoku infuze.

Před výběrem infuzní hodnoty stiskněte <MENU> a vyberte objemový limit.

Stiskněte enter pro nastavení parametrů.

#### 2 - Výběr objemového limitu

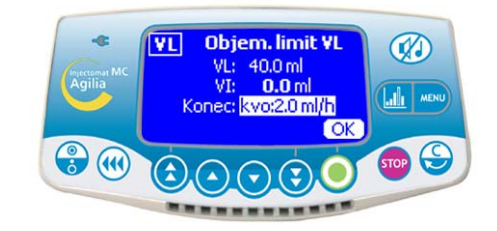

Vyberte objemový nebo dávkovací limit.

■ Vyberte konec infuze: stop, KVO, nebo kontinuální režim infuze.

Stiskněte OK.

Stiskněte <MENU> nebo čekejte, dokud se infuzní okno nezobrazí automaticky.

#### 3 - Spuštění objemového limitu

#### 4 - Vypnutí

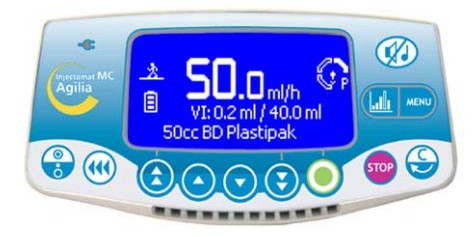

- Vyberte hodnoty infuze.
- Stiskněte start pro zahájení infuze.

**Poznámka 1:** Zkontrolujte průběh infuze pomocí hodnot VI (Podaný objem) nebo DI (Podaná dávka).

**Poznámka 2:** Když pumpa dosáhne nastavené hodnoty objemového limitu, spustí se předběžný alarm a následně alarm (viz str. 29).

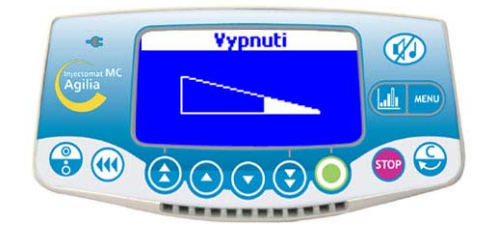

Pro přerušení infuze stiskněte <STOP>.

Stiskněte dlouze <VYP.>, dokud právě zobrazované okno nezmizí.

#### Historie

Chcete-li v průběhu infuze zobrazit historii, stiskněte tlačítko funkce grafu. Vyberte historii pomocí kláves pro výběr.

| Symboly                | Definice                                       |
|------------------------|------------------------------------------------|
| Kruh 📀                 | Tlak-historie                                  |
| Křivka –               | Průtok-historie                                |
| Sloupcový graf/diagram | Objdávka-historie                              |
| Lupa + 🛞               | Přechod na podrobnější periodu                 |
| Lupa - 🧕               | Přechod na méně podrobnou periodu              |
| Šipka doprava          | Posunutí značky události směrem doprava        |
| Šipka doleva <         | Posunutí značky události směrem doleva         |
| Svislá čára            | S Značka času/události                         |
| Oko 👷                  | O Podrobnosti o čase/události označené značkou |

Poznámka 1: Chcete-li historii aktualizovat, zavřete ji a poté znovu otevřete. Aktualizace se neprovádí automaticky, je-li otevřena obrazovka historie.

Poznámka 2: Historie nebude po vypnutí přístroje uložena (kromě historie objemu).

#### Tlak-historie (v mm Hg)

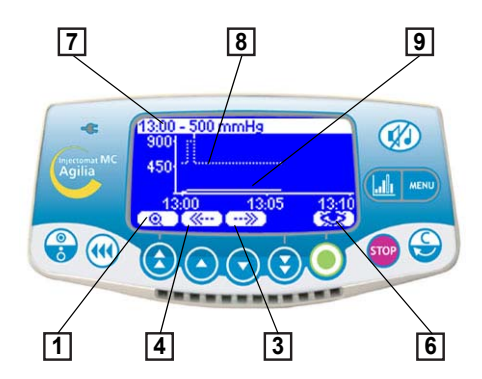

Na horním řádku se zobrazí čas a mez uživatele pro tlak.

 Mez je znázorněna přerušovanou křivkou. Mez lze nastavit v nabídce uživatele [Uživatel 4: tlak] (viz str. 34).

Také je možné ji upravit v průběhu infuze prostřednictvím možnosti Tlak v nabídce.

O Nepřerušovaná křivka představuje skutečný tlak v průběhu infuze.

Historie bude zrušena při změně léku nebo pacienta. Historie pokrývá dobu 2 hodin.

Poznámka: Při bolusech a plnění se meze tlaku oznamované alarmem zvýší na maximální úroveň.

#### Příklad zobrazení okluze

#### Příklad podrobného zobrazení události

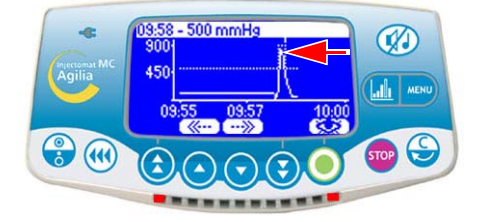

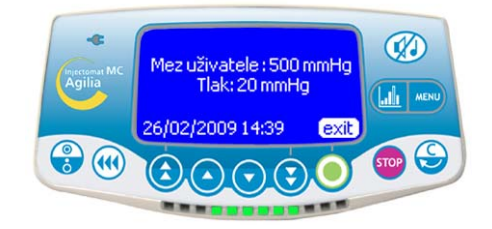

Tato obrazovka se zobrazí po stisknutí tlačítka se symbolem oka. Údai Mez uživatele označuje limit nastavený uživatelem. Aktuální mezí je tlak v infuzní hadičce.

#### Historie průtoku/rychlosti dávky

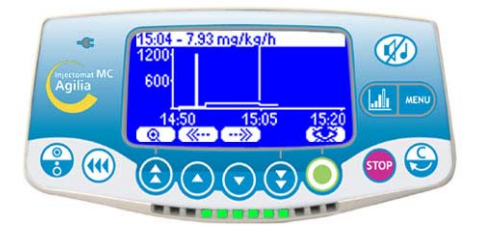

Historie pokrývá dobu 12 hodin.

dávky.

#### Historie podaného objemu/dávky

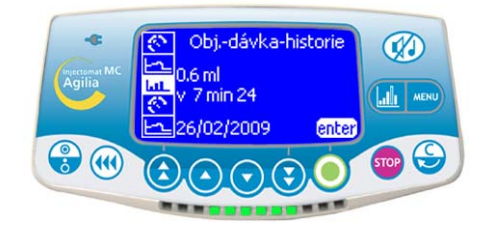

Tato historie poskytuje numerické informace.

Na horním řádku je zobrazen průtoku nebo rychlost Pro každý lék historie poskytuje podanou dávku, podaný objem a dobu infuze.

> Historie je přístupná pouze před zahájením infuze stisknutím tlačítka <HISTORIE>. Historie pokrývá dobu 12 hodin. Informace o podaném objemu se přestane ukládat po změně léku nebo hmotnosti (pro režim Vigilant Drug'Lib). Ukládání je ukončeno také poté, co uživatel vymaže podaný objem.

## 5. Displej a symboly

Injectomat<sup>®</sup> MC Agilia zobrazuje aktuální parametry infuze pomocí specifických symbolů.

|                  | Probíhající infuze            | nebo)              | Hlavní kontrolky poskytují<br>informace o stavu probíhající<br>infuze.<br>Symbol majáku značí režim<br>Vigilant DrugLib. |  |
|------------------|-------------------------------|--------------------|----------------------------------------------------------------------------------------------------|--|
| Trvalé zobrazení | Pauza                         | <u># 0</u>         | Při aktivaci symbol bliká.                                                                                               |  |
|                  | Životnost baterie             | Ē                  | Zobrazí se, pokud je přístroj<br>napájen z baterie.<br>Symbol zobrazuje tři různé úrovně<br>nabití.                      |  |
|                  | Nanéjaní za cítě              | ц,                 |                                                                                                    |  |
|                  | Napajelli ze Site             | konstantní žlutá   |                                                                                                    |  |
|                  | Probíbající infuze            |                    | Hlavní kontrolky poskytují                                                                                               |  |
| Kontrolky        |                               | blikající zelená   | informace o stavu probíhající                                                                                            |  |
|                  | Pre – alarm                   | blikající oranžová | infuze.                                                                                                    |  |
|                  | Alarm                         | blikající červená  |                                                                                                    |  |
|                  | Start                         | start              |                                                                                                    |  |
|                  | Potvrzení                     | OK                 |                                                                                                    |  |
|                  | Přístup k funkcím             | enter              |                                                                                                    |  |
|                  | Předchozí zobrazení           |                    |                                                                                                    |  |
| Pomoc            | Změna výběru                  | С                  | Tyto symboly pomáhají uživateli<br>při programování.                                                                     |  |
|                  | Zvolený                       | X                  |                                                                                                    |  |
|                  | Nezvolený                     |                    |                                                                                                    |  |
|                  | Uložení parametrů             | <mark>. *</mark> + |                                                                                                    |  |
|                  | Zobrazení informací<br>o léku | **                 |                                                                                                    |  |

|                                | Alarm odpojení od<br>napájecí sítě      | ×                                              |                                                                      |  |
|--------------------------------|-----------------------------------------|------------------------------------------------|----------------------------------------------------------------------|--|
|                                | Zvýšení tlaku                           |                                                |                                                                      |  |
| Alarmy a<br>bezpečnostní prvky | Pokles tlaku                            | ا لا                                           | Hlavní symboly alarmů a<br>bezpečnostních prvků                      |  |
|                                | Překročen horní<br>měkký limit          | řekročen horní<br>někký limit Tvysoký průtok 🕇 |                                                                      |  |
|                                | Překročen dolní<br>měkký limit          | 📕 Nízký průtok 📕                               |                                                                      |  |
|                                |                                         |                                                |                                                                      |  |
|                                | Tlačítko pro rychlé<br>zvýšení hodnoty  |                                                |                                                                      |  |
|                                | Tlačítko pro zvýšení<br>hodnoty         |                                                |                                                                      |  |
| Tlačítka pro výběr             | Tlačítko pro snížení<br>hodnoty         | $   \mathbf{\overline{\bullet}} $              | Tlačítka pro výběr hodnot průtol<br>(ml/h), limitního objemu (ml), … |  |
|                                | Tlačítko pro rychlé<br>snížení hodnoty  | •                                              |                                                                      |  |
|                                | Rychlý přístup k<br>maximálním hodnotám | +                                              |                                                                      |  |
|                                | Rychlý přístup k<br>minimálním hodnotám | •                                              |                                                                      |  |

|      | Podané objem-dávka         | ml?         |                                                                                             |                                |
|------|----------------------------|-------------|---------------------------------------------------------------------------------------------|--------------------------------|
|      | Životnost baterie          |             |                                                                                             |                                |
|      | Zamknutí                   | -           |                                                                                             |                                |
|      | Údržba                     | 7           |                                                                                             |                                |
|      | Datum/čas                  | Ð           |                                                                                             |                                |
|      | Programovaný bolus         |             |                                                                                             |                                |
|      | Knihovna léků              | +           |                                                                                             |                                |
|      | Režimy                     | *∕⊎         | Menu je určeno pro volby infuze.                                                            |                                |
| MENU | Noční režim                | Noční režim | (                                                                                           | které si uživatel může výbrat. |
|      | Záznam dat                 | ullu.       |                                                                                             |                                |
|      | Mez objemu                 | VL          |                                                                                             |                                |
|      | Objdávka/čas               | V/T         |                                                                                             |                                |
|      | Pauza<br>Tlak<br>Stříkačky | X           |                                                                                             |                                |
|      |                            | ତ           |                                                                                             |                                |
|      |                            | Ē           |                                                                                             |                                |
|      | Hlasitost                  | <u>ull</u>  |                                                                                             |                                |
|      | Pacient                    | ŧ           | Poznámka: Data pacienta se<br>zobrazí pouze tehdy, je-li při<br>nastavování zadána hmotnost |                                |

Injectomat<sup>®</sup> MC Agilia obsahuje systém nepřetržité kontroly, který začne fungovat, jakmile je pumpa uveden do provozu. Zobrazené vizuální zprávy slouží k lepšímu pochopení příčiny spuštění alarmu. Stisknutím *(g)* ztlumíte alarm podle níže uvedené tabulky.

| Kontroluje               | Obrazová zpráva                                 | Zastavení<br>infuze                      | Ztišení<br>alarmu<br><u>Ø</u> | Aktivace                                                                                                    |
|--------------------------|-------------------------------------------------|------------------------------------------|-------------------------------|----------------------------------------------------------------------------------------------------|
| Baterie                  | PŘEDBĚŽNÝ<br>ALARM BATERIE                      | NE                                       | ANO                           | Vybitá baterie<br><b>Poznámka:</b> alarm baterie se aktivuje v<br>okamžiku, kdy zbývá alespoň 30 minut do<br>úplného vybití baterie. (Pokud byla baterie<br>předtím nabita.)                                            |
|                          | ALARM BATERIE                                   | ANO                                      | ANO (2 min)                   | Vybitá baterie<br><b>Poznámka:</b> pumpa se do 5 minut<br>automaticky vypne. Připojte pumpu k el.<br>síti.                                                                                                    |
| Síť'                     | PŘERUŠENÍ<br>NAPÁJENÍ                           | NE                                       | ANO                           | Přerušení napájení ze sítě.<br>(Výběr alarmu: viz volba oddělení [Par 13],<br>str. 35).                                                                                                    |
|                          | INSTALACE<br>STŘÍKAČKY                          | ANO                                      | ANO (2 min)                   | Detekce tlačného zařízení, držáku těla<br>stříkačku nebo patek.                                                                                                    |
| Instalovaná<br>stříkačka |                                                 | ANO                                      | ANO (2 min)                   | Stříkačka instalována nesprávně.<br><b>Poznámka:</b> alarm se vypne, jakmile dojde<br>ke správné instalaci stříkačky.<br>Jakmile je pumpa uveden do provozu,<br>automaticky se aktivuje tichý alarm na dobu<br>2 minut. |
| Infuze                   | PŘEDBĚŽNÝ<br>ALARM KONCE<br>INFÚZE              | NE                                       | ANO                           | Předběžný alarm se spustí, je-li doba do<br>konce infuze kratší než pět minut a<br>zbývající objem ve stříkačce je nižší než<br>10 % jejího objemu.                                                                     |
|                          | ALARM KONCE<br>INFÚZE                           | ANO                                      | ANO                           | Prázdná stříkačka.                                                                                                    |
| Limitní                  | KONEC LIMITNÍHO<br>OBJEMU<br>PŘEDBĚŽNÝ<br>ALARM | NE                                       | ANO                           | Předběžný alarm se spustí, je-li doba do<br>konce limitního objemu kratší než pět minut<br>a zbývající objem ve stříkačce je nižší než<br>10 % jejího objemu.                                                           |
| objem                    | ALARM KONCE<br>LIMITNÍHO<br>OBJEMU              | Zastavení/<br>KVO/<br>soustavný<br>režim | ANO (*)                       | Dosažení limitního objemu.<br>*(trvání ztišení alarmu pro KVO:<br>viz volby uživatele [Uživatel 5], str. 34.                                                                                                    |
|                          | PŘEDBĚŽNÝ<br>ALARM KONCE<br>OBJEM/ČAS           | NE                                       | ANO                           | 5 minut před dosažením alarmu V/T nebo<br>při dosažení 10 % celkové kapacity<br>stříkačky.                                                                                                    |
| V/T                      | ALARM KONCE<br>OBJEM/ČAS                        | Zastavení/<br>KVO/<br>soustavný<br>režim | ANO (*)                       | Dosažení meze V/T.<br>*(trvání ztišení alarmu pro KVO:<br>viz volby uživatele [Uživatel 5], str. 34).                                                                                                    |

| Kontroluje   | Obrazová zpráva                                       | Zastavení<br>infuze | Ztišení<br>alarmu | Aktivace                                                                                                    |
|--------------|-------------------------------------------------------|---------------------|-------------------|----------------------------------------------------------------------------------------------------|
| Tlak         | PŘEDBĚŽNÝ<br>ALARM OKLUZE                             | NE                  | ANO               | - 50 mm Hg naprogramované meze.<br>- 25 mm Hg v rozsahu (50–250 mm Hg).                                                                  |
|              | ALARM OKLUZE                                          | ANO                 | ANO (2 min)       | Dosaženo naprogramované meze.                                                                                                    |
|              | POKLES TLAKU                                          | NE                  | ANO               | Pokles tlaku v infuzní hadici.<br>(Tento alarm je možné vybrat ve volbách).                                                              |
|              | ZVÝŠENÍ TLAKU                                         | NE                  | ANO               | Zvýšení tlaku v infuzní hadici.<br>(Tento alarm je možné vybrat ve volbách).                                                             |
| Měkký limit  | VYSOKÝ PRŮTOK                                         | NE                  | ANO               | Překročen horní měkký limit.                                                                                                    |
|              | NÍZKÝ PRŮTOK                                          | NE                  | ANO               | Překročen dolní měkký limit.                                                                                                    |
|              | UPOZORNĚNÍ                                            | ANO                 | ANO               | Žádost pro překročení měkkého limitu.                                                                                                    |
| Upozor-nění  | UPOZORNĚNÍ<br>ZMĚNĚNO LÉČIVO<br>VYČISTĚTE: VI A<br>VL | ANO                 | ANO               | Změna léku. Objem infuze, V/T a VL jsou<br>zrušeny.                                                                                      |
| Další alarmy | ALARM HLAVICE<br>PÍSTU                                | ANO                 | ANO               | Hlavice pístu chybí nebo je nesprávně<br>vložena.                                                                                        |
|              | ROZPOJENÝ<br>MECHANIZMUS                              | ANO                 | ANO               | Rozpojený mechanizmus.                                                                                                    |
|              | BLIKAJÍCÍ<br>RYCHLOST<br>PRŮTOKU                      | NE                  |                   | Blikání se spustí 3 vteřiny po tom, co není<br>provedeno žádné potvrzení výběru. Po<br>dalších 15 vteřinách se spustí zvukový<br>signál. |
|              | ŽÁDNÉ<br>POTVRZENÍ                                    | NE                  | ANO               | Blikání se spustí 3 vteřiny po tom, co není<br>provedeno žádné potvrzení výběru. Po<br>dalších 15 vteřinách se spustí zvukový<br>signál. |
|              | Zvukový signál                                        |                     |                   | Žádný výběr stříkačky > 2 minuty.                                                                                                    |
|              |                                                       |                     |                   | Stisknuto neplatné tlačítko.                                                                                                    |
|              | Hlášení STOP                                          |                     |                   | Konec trvání pauzy.                                                                                                    |
|              | Chybové hlášení<br>(Er01, Er02 atd.)                  | ANO                 |                   | Technický alarm. Stiskněte tlačítko <vyp.></vyp.>                                                                                        |

#### Poznámky

Maximální objem, který je možné aplikovat v infuzi v případě jedné poruchy činí 1 ml.

V případě alarmu z důvodu technické chyby si poznamenejte chybové hlášení (ErXX). Odpojte zařízení z elektrické sítě a vypněte je stisknutím tlačítka <VYP.> (může to trvat 10 až 15 vteřin). Jestliže při opětovném zapnutí přístroje, bez aplikace na pacientovi, chybové hlášení přetrvává, kontaktujte kvalifikovaného technika ve vaší organizaci nebo naše oddělení poprodejních služeb zákazníkům.

## 7. Menu

| Akce                    | Tlačítko                                                                                                    |
|-------------------------|----------------------------------------------------------------------------------------------------|
| Přístup do menu         | – zmáčkněte pravou stranu                                                                                                    |
| Přístup do historie     | – zmáčkněte levou stranu                                                                                                    |
| Výběr                   | $\textcircled{\begin{tabular}{c}} \textcircled{\begin{tabular}{c}} \textcircled{\begin{tabular}{c}} \textcircled{\begin{tabular}{c}} \textcircled{\begin{tabular}{c}} \textcircled{\begin{tabular}{c}} \textcircled{\begin{tabular}{c}} \end{array} \end{array}$ |
| Potvrďte pomocí         | (odpovídá enter na obrazovce)                                                                                                    |
| Zvoleno ⊠ / nezvoleno □ |                                                                                                    |

#### Trvalé menu

| Funkce                                                             | Popis                                                                                                    | Akce                                                                                                    | Symboly |
|--------------------------------------------------------------------|----------------------------------------------------------------------------------------------------|----------------------------------------------------------------------------------------------------|---------|
| Podané objem-dávka                                                 | Zobrazení podaného<br>objemu nebo dávky a<br>uplynulého času; reset<br>celkového podaného<br>objemu nebo dávky | <ul> <li>Vymazání podané infuze nebo dávky</li> </ul>                                                                            | ml?     |
| Tlak                                                               | Nastavení limitního tlaku a aktivace režimu DPS                                                                | <ul> <li>Limitní hodnota tlaku</li> <li>Aktivace módu DPS</li> </ul>                                                             | 6       |
| Životnost baterie                                                  | Zobrazení životnosti<br>baterie                                                                                | <ul> <li>Zobrazení v hodinách a minutách pro<br/>zvolenou rychlost infuze</li> </ul>                                             |         |
| Pauza                                                              | Nastavení trvání pauzy                                                                                         | Nastavení hodin a minut                                                                                                    | Σ       |
| Zamknutí                                                           | Zamknutí a odemknutí<br>klávesnice                                                                             | <ul> <li>Zamknutí</li> <li>Upozornění: Tlačítka <stop> a</stop></li> <li><validace> nejsou nikdy uzamčena.</validace></li> </ul> | î       |
| <b>Stříkačky</b><br>Pouze při volbě nastavení<br>oddělení [Par 15] | Značka a kapacita použité<br>stříkačky                                                                         | Použitá stříkačka                                                                                                    | Ē       |

#### Menu v režimu voleb

| Funkce                                                                                    | Popis                                                | Akce                                                                                                    | Symboly    |
|-------------------------------------------------------------------------------------------|------------------------------------------------------|----------------------------------------------------------------------------------------------------|------------|
| <b>Objdávka/čas</b><br>Funkce přístupná pouze v<br>režimu STOP                            | Programování režimu<br>Objem/čas nebo<br>Dávka/čas   | <ul> <li>Objem nebo dávka</li> <li>Čas</li> <li>Konec VTI (stop; KVO; soustavný)</li> </ul>                                            | <b>V/T</b> |
| Údržba                                                                                    | Informace o údržbě, verzi,<br>době provozu zařízení, | <ul> <li>Datum údržby</li> <li>SN (Sériové číslo)</li> <li>Softwarová verze atd</li> </ul>                                             | -          |
| Záznam dat                                                                                | Až 1500 zaznamenaných<br>událostí                    | <ul> <li>Stříkačky</li> <li>Limitní hodnota tlaku</li> <li>Průtok atd.</li> </ul>                                                      | եմեւ       |
| Hlasitost                                                                                 | Nastavení hlasitosti                                 | 7 nastavitelných úrovní                                                                                                    | <u>all</u> |
| <b>Objem. limit</b><br>Funkce přístupná pouze v<br>režimu STOP                            | Nastavení objemového<br>nebo dávkového limitu        | <ul> <li>Zvolte VL nebo OFF (vypnout)</li> <li>Konec VL (stop; KVO; soustavný režim)</li> </ul>                                        | VL         |
| Datum/čas                                                                                 | Datum a čas                                          | ■ dd/mm/rrrr ■ hodina/minuta                                                                                                    | 0          |
| Noční režim<br>Pouze při zvoleném<br>Manuálním režimu v<br>nastavení oddělení<br>[Par 18] | Manuální změna režimu:<br>noc/den nebo den/noc       | Automatický režim je přerušen<br>manuálním režimem. Noční režim se<br>znovu aktivuje v příštím nadefinovaném<br>nočním cyklu           | (          |
| Programovaný bolus<br>Pouze při výběru ve volbě<br>oddělení [Par 19]                      | Nastavení bolusu                                     | <ul> <li>Objem nebo dávka</li> <li>Průtok</li> <li>Čas</li> </ul>                                                                      |            |
| Knihovna léků                                                                             | Informace o předvolené<br>knihovně léků              | <ul> <li>Název knihovny, autor, číslo léku</li> <li>Seznam léků s předdefinovanými<br/>parametry</li> </ul>                            | +          |
| Pacient                                                                                   | Data pacienta / Nový<br>pacient                      | <ul> <li>Data pacienta: Hmotnost</li> <li>Nový pacient: možnost<br/>naprogramování nového pacienta při<br/>zastavené infuzi</li> </ul> | Ŧ          |
| Režimy<br>Funkce přístupná pouze<br>před zahájením infuze                                 | Informace o režimu léků<br>a o režimu infuze         | <ul> <li>Chybí název léku, Označení léku<br/>nebo Vigilant DrugLib</li> <li>Rychlost průtoku nebo Rychlost<br/>dávky</li> </ul>        | •∕⊎        |

#### UPOZORNĚNÍ: Nabídka se může měnit v závislosti na vybraných volbách.

Následující volby mají různé funkce, které můžete zvolit nebo zrušit, a přizpůsobit tak zařízení Injectomat<sup>®</sup> MC Agilia svým potřebám.

| Akce                                                          | Tlačítko                                                                                          |
|---------------------------------------------------------------|---------------------------------------------------------------------------------------------------|
| Přístup k volbám                                              | + () (když je přístroj vypnutý, stiskněte<br>najednou obě tlačítka <zap.> a <menu>)</menu></zap.> |
| Výběr příslušné volby                                         |                                                                                                   |
| Potvrďte pomocí                                               | (odpovídá enter na obrazovce)                                                                     |
| Oprava / Zrušit / Návrat k předchozímu nastavení<br>nebo oknu | S                                                                                                 |
| Zvoleno 🗵 / nezvoleno 🗖                                       | ٦                                                                                                 |
| Vybrané a použité hodnoty se uloží do paměti, pokud           | dojde po skončení programování k vypnutí přístroje.                                               |

| Volba    | Funkce                                                           | Volby                                                                       | Popis 🗵 / 🗖                             |  |  |  |
|----------|------------------------------------------------------------------|-----------------------------------------------------------------------------|-----------------------------------------|--|--|--|
| Uživatel | [Uživatel 1] Volby                                               | Baterie                                                                     | Trvalé zobrazení symbolu baterie        |  |  |  |
|          | displeje<br>Zobrazení různých                                    | Tlak                                                                        | Zobrazení symbolu tlaku                 |  |  |  |
|          | symbolů                                                          | Info objem-dávka (nebo)                                                     | Zobrazení objemu nebo dávky<br>infuze   |  |  |  |
|          |                                                                  | Info. o čase (nebo)                                                         | Zobrazení zbývajícího času infuze       |  |  |  |
|          |                                                                  | Info. o životnosti baterie                                                  | Zobrazení životnosti baterie            |  |  |  |
|          |                                                                  | <ul> <li>Člověk (nebo)</li> </ul>                                           | Výběr symbolu zobrazujícího             |  |  |  |
|          |                                                                  | ■ Měsíc                                                                     | Chybí název léku a Označení léku)       |  |  |  |
|          | [Uživatel 2] Volby menu<br>Zadávání různých<br>položek v nabídce | <ul> <li>Objem. limit</li> </ul>                                            | Výběr limitního objemu                  |  |  |  |
|          |                                                                  | Objdávka/čas                                                                | Výběr Objem/čas nebo Dávka/čas<br>(V/T) |  |  |  |
|          |                                                                  | <ul> <li>Hlasitost</li> </ul>                                               | Výběr zvukového signálu                 |  |  |  |
|          |                                                                  | ■ Údržba                                                                    | Výběr údržby                            |  |  |  |
|          |                                                                  | Záznam dat                                                                  | Zobrazení záznamu                       |  |  |  |
|          |                                                                  | Datum/čas                                                                   | Výběr data/času                         |  |  |  |
|          |                                                                  | Knihovna léků                                                               | Zobrazení knihovny léků                 |  |  |  |
|          |                                                                  | Režimy                                                                      | Zobrazení režimů                        |  |  |  |
|          |                                                                  | Programovaný bolus                                                          | Zobrazení programovaného bolusu         |  |  |  |
|          |                                                                  | Pacient                                                                     | Zobrazení hmotnosti pacienta            |  |  |  |
|          | [Uživatel 3] Kontrast                                            | Nastavení kontrastu displeje. Použij tlačítka rychlého zvýšení nebo snížení |                                         |  |  |  |

| Volba    | Funkce                                  | Volby                                                                                                    |                                                                                                    |  |  |  |  |
|----------|-----------------------------------------|----------------------------------------------------------------------------------------------------|----------------------------------------------------------------------------------------------------|--|--|--|--|
| Uživatel | [Uživatel 4] Tlak                       |                                                                                                    |                                                                                                    |  |  |  |  |
|          | Režim                                   | Proměnný režim s<br>maximální hodnotou (nesmí být<br>překročen v průběhu infuze) a<br>limitní hodnota (může být měněna<br>a překračována v průběhu infuze) | 3 úrovně režim s<br>prahovými a limitními<br>hodnotami (může být měněn a<br>překračován v průběhu<br>infuze)                             |  |  |  |  |
|          | DPS (Dynamický tlakový<br>systém)       | <ul> <li>DPS s prahem pro pokles a<br/>nárůst tlaku</li> </ul>                                                                                             | Režim DPS neaktivní                                                                                                    |  |  |  |  |
|          |                                         | Poznámka: Podrobnosti a hodnoty, viz "Nastavení tlaku", str. 40                                                                                            |                                                                                                    |  |  |  |  |
|          | [Uživatel 5] KVO<br>(Prokapávací režim) | <ul> <li>KVO 1: VYP, 0,1 až 5 ml/h</li> <li>KVO 2: VYP, 0,1 až 5 ml/h</li> <li>Soustavný režim: ANO / NE</li> </ul>                                        | <ul> <li>Trvání ztišení</li> <li>Pro KVO, doba pro konec V/T<br/>nebo konec pro VL reaktivace<br/>alarmu (60 minut maximálně)</li> </ul> |  |  |  |  |
|          |                                         | Kontinuální režim: Pokud bude při momentálně nastav<br>rychlosti ztišen alarm, bude tato rychlost průtoku pokračova<br>dalšího zvukového alarmu            |                                                                                                    |  |  |  |  |
|          | [Uživatel 7] Datum/čas                  | Výběr data: dd/mm/rrrr                                                                                                    | Výběr času: hodina/minuta                                                                                                    |  |  |  |  |
|          | [Uživatel 8] Jazyk                      | Francouzština / angličtina / němčina                                                                                                    |                                                                                                    |  |  |  |  |
|          | [Uživatel 9] Režim<br>default           | Stiskněte enter pro výběr<br>předdefinovaného režimu léků<br>při spouštění                                                                                 | Stiskněte OK pro výběr<br>infuzního režimu při spouštění                                                                                 |  |  |  |  |
|          | [Uživatel 12] Grafická<br>historie      | <ul><li>Průtok-historie</li><li>Objdávka-historie</li></ul>                                                                                                | Tlak-historie                                                                                                    |  |  |  |  |

| Volba    | Funkce                                | Volby                                                                                                    |                           |                    |  |  |  |  |
|----------|---------------------------------------|----------------------------------------------------------------------------------------------------|---------------------------|--------------------|--|--|--|--|
| Oddělení | Kód oddělení                          | Kód: <u>0000</u> (přednastavený kód 200)<br>Použijte tlačítka zvýšit a/nebo snížit a pak <b>OK</b> pro každou číslici čísla                                                                                                    |                           |                    |  |  |  |  |
|          | [Par 1] Hlasitost                     | 1 tón                                                                                                    | 2 tóny                    | tón kláves         |  |  |  |  |
|          |                                       | Preventivní ztišení: \                                                                                                    | viz strana 12 "ztišení al | armu"              |  |  |  |  |
|          |                                       | Doba trvání ticha: m                                                                                                    | ezi dvěma signály aları   | mu (0 až 5 vteřin) |  |  |  |  |
|          | [Par 2] Hlasitost                     | 7 nastavitelných úrovní                                                                                                    |                           |                    |  |  |  |  |
|          | [Par 3] Počáteční<br>parametry        | <ul> <li>Ulož jen název léku: Poslední jméno léku je uloženo pro další použití po výměně stříkačky nebo vypnutí lineárního dávkovače.</li> <li>Ulož parametry infuze: Poslední parametry infuze jsou uloženy, po změně stříkačky nebo vypnutí lineárního dávkovače. Po instalaci nové stříkačky se na obrazovce objeví dotaz "Stejná terapie?". Stiskněte Ano nebo Ne.</li> <li>Po zapnutí lineárního dávkovače se zobrazí poslední infuzní okna. Změňte parametry nebo stiskněte OK v každém okně</li> </ul> |                           |                    |  |  |  |  |
|          | [Par 4] Maximální<br>rychlost průtoku | Kapacita stříkačky (50cc, 30cc, 20cc, 10cc, 5cc)                                                                                                    |                           |                    |  |  |  |  |
|          | [Par 5] Výběr stříkačky               | <ul> <li>Automatické potvrzení stříkačky nebo ne<br/>(možné pouze při výběru jedné stříkačky – viz [Par 6])</li> </ul>                                                                                                    |                           |                    |  |  |  |  |
|          | [Par 6] Stříkačky                     | Seznam použitelných stříkaček (aktivace / deaktivace)                                                                                                    |                           |                    |  |  |  |  |

| Volba    | Funkce                                     | Volby                                                                                                    |                       |                           |                                                      |  |  |  |
|----------|--------------------------------------------|----------------------------------------------------------------------------------------------------|-----------------------|---------------------------|------------------------------------------------------|--|--|--|
| Oddělení | [Par 7] Spuštění infuze                    | Povinné plnění (nebo)                                                                                                    |                       | Dop                       | oručené plnění                                       |  |  |  |
|          | [Par 8] Prázdná<br>stříkačka               | OK bliká na konci před<br>Pokud je potvrzeno, infuz                                                                                                    | dběžného<br>e pokraču | alarmu<br>ije až do       | nebo alarmu infuze.<br>vyprázdnění stříkačky         |  |  |  |
|          | [Par 9] Rychlost bolusu                    | <ul> <li>Kapacita stříkačky (50</li> </ul>                                                                                                    | сс, 30сс,             | 20cc, 10                  | )cc, 5cc)                                            |  |  |  |
|          | [Par 10] Název oddělení                    | Použijte tlačítka pro zv<br>Stiskněte OK po každém                                                                                                    | výšení nel<br>výběru  | oo sníže                  | ní pro výběr znaku.                                  |  |  |  |
|          | [Par 11] Bio-název                         | Použijte tlačítka pro zvýšení nebo snížení pro výběr znaku.<br>Stiskněte OK po každém výběru                                                                                                    |                       |                           |                                                      |  |  |  |
|          | [Par 12] Kód uživatele                     | Dvouznakový povinný kód pro změnu uživatelských nastavení                                                                                                    |                       |                           |                                                      |  |  |  |
|          | [Par 13] Alarm přerušení<br>napájení       | <ul> <li>Varovné pípnutí a hlášení "Zařízení funguje na baterii" při<br/>zapnutí lineárního dávkovače</li> <li>Alarm odpojení od sítě ve všech situacích</li> </ul>                                      |                       |                           |                                                      |  |  |  |
|          | [Par 14] Životnost<br>baterie              | Režim maximální životnosti baterie: umožňuje zvýšit životnost<br>baterie                                                                                                    |                       |                           |                                                      |  |  |  |
|          | [Par 15] Zobrazení<br>stříkačky / oddělení | Zobrazení jména stříkačky nebo oddělení                                                                                                    |                       |                           |                                                      |  |  |  |
|          | [Par 17] Knihovna léků                     | Výběr knihovny léků z maximálně 4                                                                                                    |                       |                           |                                                      |  |  |  |
|          | [Par 18] Noční režim                       | <ul> <li>Nízký jas</li> <li>Ztlumená</li> <li>Vypnuté zvuky</li> <li>zelená světla</li> <li>tlačítek</li> </ul>                                                                                          |                       |                           |                                                      |  |  |  |
|          |                                            | <ul> <li>Manuální režim: ruční<br/>přepnutí z jednoho režimu do<br/>druhého</li> <li>Automatický režim:<br/>Automatické přepnutí z<br/>jednoho režimu do druhého<br/>podle časového nastavení</li> </ul> |                       |                           |                                                      |  |  |  |
|          | [Par 19] Autorizované<br>funkce            | Manuální bolus                                                                                                    | Zavác<br>dávka        | děcí                      | Programovaný<br>bolus                                |  |  |  |
|          | [Par 20]<br>Autorizované jednotky          | Seznam dostupných je                                                                                                    | ednotek (\            | /ýběr / zı                | rušení výběru)                                       |  |  |  |
|          | [Par 21] Obrazovka<br>režimů               | <ul> <li>Předešlý režim: Okno režimu<br/>se nezobrazí (poslední okno<br/>režimu je uloženo)</li> <li>Režim otázek: poslední okno<br/>režimu se objeví pro ověření<br/>nebo změnu</li> </ul>              |                       |                           |                                                      |  |  |  |
|          | [Par 22] Autorizované<br>režimy            | Označení léku (nebo                                                                                                    | )                     | Vigi                      | lant Druglib                                         |  |  |  |
|          | [Par 23] Výchozí<br>hmotnost               | <ul> <li>Vyberte výchozí hmotnost pacienta (v kg)</li> </ul>                                                                                                    |                       |                           |                                                      |  |  |  |
|          | [Par 24] Makro/mikro<br>režim              | Makro režimu: v ml/h<br>Nastavení od 0,1 do 9,9 v přírůstcích po 0,1 ml/h<br>Zobrazení 1 číslice za desetinnou čárkou, v ml/h                                                                            |                       |                           |                                                      |  |  |  |
|          |                                            | Mikro režim: v ml/h<br>Nastavení od 0,1 do 9,99 v přírůstcích po 0,01 ml/h<br>Zobrazení 2 číslic za desetinnou čárkou, v ml/h                                                                            |                       |                           |                                                      |  |  |  |
|          | [Par 25] Obrazovka<br>stejné terapie       | Ano: Okno Stejná terap<br>objeví pro znovuspuštění ir<br>posledními parametry před<br>výměnou stříkačky                                                                                                  | ie se<br>nfuze s      | Ne:<br>musí bý<br>přenast | po výměně stříkačky<br>ít infuzní parametry<br>aveny |  |  |  |
| Údržba   | Údržba                                     | Kód: kontaktujte prosím náš technický tým                                                                                                    |                       |                           |                                                      |  |  |  |

## 9. Uživatelský test

Tento protokol umožňuje rychlou kontrolu funkčnosti lineárního dávkovače.

| Sériové číslo zařízení Injectomat <sup>®</sup> MC Agilia (ID/N): | Jméno:    |
|------------------------------------------------------------------|-----------|
|                                                                  | Oddělení: |
|                                                                  | Datum:    |
|                                                                  |           |

| Akce                                                                                                    |                            | ANO 🗵 NE 🗆 |
|----------------------------------------------------------------------------------------------------|----------------------------|------------|
| O Zkontrolujte stav přístroje: žádné známky nárazu nebo<br>přístroj vzhůru nohama), přítomnost všech štítků a jejich č                                                                        |                            |            |
| Připojte přístroj k el. síti a stiskněte tlačítko <zap.>:</zap.>                                                                                                    |                            |            |
| <ul> <li>zkontrolujte správnou funkčnost displeje a kontrolek</li> </ul>                                                                                                    | -C3                        |            |
| <ul> <li>fungování na el. síť je signalizováno symbolem:</li> </ul>                                                                                                    |                            |            |
| Otevřete držák těla stříkačky: (neinstalujte stříkačku).                                                                                                    |                            |            |
| Založte 50cc stříkačku – držák těla stříkačky a tlačné                                                                                                    |                            |            |
| zařízení v pozici pro infuzi.                                                                                                    |                            | _          |
| Potvrďte volbu stříkačky a zvolte průtok 0,1 ml/h.                                                                                                    | 対 nebo                     | Ш          |
| <ul> <li>problhajíci infuze je signalizována symbolem člověka<br/>nebo měsíce.</li> </ul>                                                                                                    |                            |            |
| Otevřete držák těla stříkačky: aktivuje se alarm instalace stříkačky.                                                                                                    |                            |            |
| O Zavřete držák těla stříkačky.                                                                                                    |                            |            |
| Odpojte a posuňte tlačné zařízení směrem vzad. Aktivují<br>se alarmy rozpojení mechanizmu a hlavice pístu<br>(zobrazené na schématech). Vrať te tlačné zařízení zpět<br>do pozice pro infuzi. |                            |            |
| Poznamenejte si pozici zarážky / objem stříkačky a                                                                                                    |                            |            |
| spusť te bolus 5 ml. Zkontrolujte, že se zarážka stříkačky posunula na 5 ml $\pm$ 0,5 ml.                                                                                                    | BOLUS                      |            |
| Odpojte přívod el. napájení, symbol pro napájení ze                                                                                                    | _                          |            |
| sítě zhasne.                                                                                                    |                            |            |
| Symbol baterie signalizuje fungování na baterii.                                                                                                    |                            |            |
| Přístroj vyhovuje, pokud všechny                                                                                                    | kontroly proběhly úspěšně. |            |
| Podpis                                                                                                    | Test v pořádku             |            |

**Poznámka:** Pokud je jeden nebo více testů negativních, obraťte se na příslušné oddělení, na náš poprodejní nebo zákaznický servis.

| Rozpětí | rychlo | sti průtoku |
|---------|--------|-------------|
|---------|--------|-------------|

| Požim                         | v                 |                 | Sti            | ŕíkačky (r     | nl)            |                | Dřírůstok          | Konfiguraço                                                                                         |
|-------------------------------|-------------------|-----------------|----------------|----------------|----------------|----------------|--------------------|----------------------------------------------------------------------------------------------------|
| NG2111                        | y                 | 50/60           | 30             | 20             | 10             | 5              | FILUSIEK           | Nonngulace                                                                                          |
| Rychlost infuze<br>(ml/h)     | Makro             | 0,1 až<br>1200  | 0,1 až<br>600  | 0,1 až<br>600  | 0,1 až<br>350  | 0,1 až<br>250  | 0,1 ml/h           | Maximální rychlost lze<br>konfigurovat ve volbách                                                   |
|                               | Mikro             | 0,10 až<br>1200 | 0,10 až<br>600 | 0,10 až<br>600 | 0,10 až<br>350 | 0,10 až<br>250 | 0,01 ml/h          | oddělení "[Par 4] Maximální<br>rychlost průtoku", str. 34                                           |
| Rychlost<br>bolusu:<br>(ml/h) | Všechny<br>režimy | 50 až<br>1200   | 50 až<br>600   | 50 až<br>600   | 50 až<br>350   | 50 až<br>250   | 50 ml/h            | Maximální rychlost lze<br>konfigurovat ve volbách<br>oddělení "[Par 9] Rychlost<br>bolusu", str. 35 |
| KVO<br>(Prokapávací           | Makro             | 0,1 až 5        | 0,1 až 5       | 0,1 až 5       | 0,1 až 5       | 0,1 až 5       | 0.1 ml/h           | Výchozí hodnoty KVO lze<br>konfigurovat ve volbách                                                  |
| režim)                        | Mikro             | 0,10 až 5       | 0,10 až 5      | 0,10 až 5      | 0,10 až 5      | 0,10 až 5      | 0,01 ml/h          | uživatele "[Uživatel 5]<br>KVO", str. 34                                                            |
| Rychlost plnění<br>(ml/h)     | Všechny<br>režimy | 1200            | 600            | 600            | 350            | 250            | Není<br>relevantní |                                                                                                    |

### Rozsah dávek

|                       |                   | St                      | říkačky (n                |                                                       |   |  |
|-----------------------|-------------------|-------------------------|---------------------------|-------------------------------------------------------|---|--|
|                       | 50/60             | 30                      | 20                        | 10                                                    | 5 |  |
| Rychlost podané dávky |                   | Od 0,01                 | do 9999 j                 | Poznámka: Zaváděcí dávka a<br>Programovaný bolus jsou |   |  |
| Zaváděcí dávka        | Přírůs<br>Přírůst | tky po 0,0<br>ky po 0,1 | 01 od 0,1 d<br>od 10,0 do | omezeny na 99,9 ml.                                   |   |  |
| Programovaný bolus    | Přírůs            | stky po 1 c             | od 1000 do                |                                                       |   |  |

#### Limitní hodnota objemu

|            |       | St   | říkačky (r | Prokapávací rychlost (KVO): od<br>0.1 ml/h do 5 ml/h, stop nebo |   |                                                                                                    |
|------------|-------|------|------------|-----------------------------------------------------------------|---|----------------------------------------------------------------------------------------------------|
|            | 50/60 | 30   | 20         | 10                                                              | 5 | vybraný průtok (soustavný                                                                                                    |
| Mez objemu |       | Od 0 | ,1 do 999  | ,9 ml                                                           |   | přístroje.<br><b>Poznámka:</b> pokud rychlost KVO<br>překročí zvolený průtok,<br>provede přístroj infuzi zvoleným<br>průtokem. |

#### Rozsah při nastavování objem-dávka/čas

Počítání průtokové rychlosti při nastavování Objem/čas nebo Dávka/čas: zobrazovaná průtoková rychlost = nastavovaný objem nebo dávka infuze/ nastavovaná doba infuze. Průtok je zobrazován zaokrouhleně v ±0,05 ml/h. Skutečný průtok je počítán s přesností na 0,0001 ml/h.

|                    | Stříkačky (ml)                       |    |    |    |   | Prokapávací rychlost (KVO): od<br>0.1 ml/h do 5 ml/h, stop nebo |
|--------------------|--------------------------------------|----|----|----|---|-----------------------------------------------------------------|
|                    | 50/60                                | 30 | 20 | 10 | 5 | vybraný průtok (soustavný                                       |
| Objem k infuzi     | Od 0,1 do 99,9 ml                    |    |    |    |   | přístroje.                                                      |
| Dávka k infuzi     | Od 0,01 do 9999 jednotek             |    |    |    |   | Poznámka: pokud rychlost KVO překročí zvolený průtok,           |
| Doba trvání infuze | Od 0 h 01 do 96 h 00 s krokem 0 h 01 |    |    |    |   | provede přístroj infuzi zvoleným<br>průtokem.                   |

#### Rozsah ředění

|        | Minimum | Maximum |
|--------|---------|---------|
| Ředění | 0,01    | 9999    |

#### Data pacienta

| Parametr pacienta | Minimum | Maximum | Minimální přírůstek |
|-------------------|---------|---------|---------------------|
|                   |         |         | 0,01 od 0,25 do 1   |
| Váha (kg)         | 0,25    | 250     | 0,1 od 1 do 10      |
|                   |         |         | 1 od 10 do 250      |

#### Knihovna léků

Knihovny léků lze přizpůsobit pomocí softwaru Vigilant<sup>®</sup> Drug'Lib. Na zařízení lze uložit až čtyři knihovny léků. Knihovna léků přístupná při infuzi musí být vybrána ve volbě oddělení "[Par 17] Knihovna léků", str. 35.

Seznam léků lze také přizpůsobit pomocí softwaru Vigilant<sup>®</sup> Drug'Lib.

Celková paměť pro léky je 20 kilooktetů. Každý lék se všemi parametry zaujímá v paměti 256 oktetů. Zpravidla se všechny parametry nevyplňují, proto lze do paměti uložit celkem až 120 léků na seznamu a 4 knihovny léků.

### Seznam stříkaček

Injectomat<sup>®</sup> MC Agilia nabízí maximálně 50 stříkaček různých typů, značek a velikostí.

| Znočko o tvo         | Objem stříkaček (ml) |    |    |    |   | V seznamu stříkaček jsou                                                                                                    |
|----------------------|----------------------|----|----|----|---|----------------------------------------------------------------------------------------------------|
| ΖΠάσκα α τγρ         | 50/60                | 30 | 20 | 10 | 5 | uvedeny nejaktualnejsi kody                                                                                                    |
| ASTRAZENECA          |                      |    |    |    |   | přesný seznam kódů svého                                                                                                    |
| BD PLASTIPAK         |                      |    |    |    |   | výrobku, kontaktujte naše<br>prodejní oddělení. Tuto                                                                                                    |
| BD PLASTIPAK WWD     |                      |    |    |    |   | informaci lze přímo ověřit v                                                                                                    |
| BD PERFUSION         |                      |    |    |    |   | nastavení oddělení [odst. 6],<br>strana 34.<br>UPOZORNĚNÍ: Společnost<br><i>Fresenius Kabi</i> nenese<br>žádnou odpovědnost za<br>chyby v průtoku v důsledku<br>změn ve specifikaci<br>injekčních stříkaček<br>zavedených výrobcem. |
| BRAUN OMNIFIX        |                      |    |    |    |   |                                                                                                    |
| BRAUN PERFUSOR       |                      |    |    |    |   |                                                                                                    |
| FRESENIUS INJECTOMAT |                      |    |    |    |   |                                                                                                    |
| FRESENIUS MED. CARE  |                      |    |    |    |   |                                                                                                    |
| FRESENIUS P-SPRITZE  |                      |    |    |    |   |                                                                                                    |
| MONOJECT             |                      |    |    |    |   |                                                                                                    |
| TERUMO               |                      |    |    |    |   |                                                                                                    |
| FRESENIUS KABIFILL   |                      |    |    |    |   |                                                                                                    |

#### Přesnost

| Přesnost průtoku (*)                     | ± 3 %                         |                                  |
|------------------------------------------|-------------------------------|----------------------------------|
| Přesnost bolusu                          | ±3 %, minimální objem ±0,1 ml | (*) při použití poprogramovopých |
| Přesnost přístroje                       | ± 1 %                         | stříkaček vyhovujících normě     |
| Přesnost stříkačky                       | ± 2 %                         | NF EN/IEC 60601-2-24.            |
| Přesnost se zpětným<br>tlakem ±13,33 kPa | ± 3 %                         |                                  |

#### Nastavení pauzy

| Nastavení pauzy Od 1 minuty do 24 h Krok: 1 |
|---------------------------------------------|
|---------------------------------------------|

#### Nastavení tlaku

(viz volby uživatele [Uživatel 4])

| Režim variabilního<br>nastavení      | Maximální<br>tlak                                                         | Od 500 do 900 mmHg                                   | V přírůstcích po 50 mm Hg.<br>udává povolený maximální tlak v<br>průběhu infuze.                                                                                                    |  |  |
|--------------------------------------|---------------------------------------------------------------------------|------------------------------------------------------|----------------------------------------------------------------------------------------------------|--|--|
|                                      | Mezní<br>hodnota                                                          | Od 50 do maxima                                      | V přírůstcích po 25 mm Hg<br>(50–250 mm Hg)<br>V přírůstcích po 50 mm Hg<br>(250–900 mm Hg)<br>: uložení limitní hodnoty tlaku při<br>vypnutí přístroje.                                                                           |  |  |
| Režim 3 úrovní                       | Vysoká                                                                    | Od 250 do 900 mmHg                                   |                                                                                                    |  |  |
|                                      | Střední                                                                   | Od 150 do 700 mmHg                                   | · uložoní limitní bodnoty (vysoká)                                                                                                    |  |  |
|                                      | Nízká                                                                     | Od 50 do 300 mmHg                                    | střední/nízká) při vypnutí přístroje.                                                                                                    |  |  |
|                                      | Mezní<br>hodnota                                                          | Hodnoty nízké, střední,<br>vysoké úrovně             |                                                                                                    |  |  |
| DPS<br>(Dynamický tlakový<br>svstém) | Zvýšení tlaku                                                             | Předvídá okluzi během infuze.                        |                                                                                                    |  |  |
|                                      | Snížení tlaku                                                             | Indikace snížení tlaku může varovat před rozpojením. |                                                                                                    |  |  |
|                                      | Práh pro<br>pokles                                                        | Od 100 do 500 mm Hg                                  | Práh : deaktivace řízení snižování tlaku.                                                                                                    |  |  |
|                                      | Práh pro<br>nárůst                                                        | Od 100 do 200 mmHg                                   |                                                                                                    |  |  |
|                                      | DPS paměť                                                                 | Povoleno nebo<br>zakázáno                            | Prostřednictvím zaškrtávacího políčka<br>lze aktivovat nebo deaktivovat<br>uchování poslední uložené hodnoty<br>systému DPS v paměti, takže se při<br>dalším spuštění obnoví, nebo je třeba<br>ji při dalším spuštění zadat ručně. |  |  |
|                                      | Výchozí stav<br>DPS                                                       | Povoleno nebo<br>zakázáno                            | Je-li uložení DPS paměť zakázáno,<br>zobrazí se otázka, zda má být ve<br>výchozím nastavení systém DPS<br>aktivován při zapnutí zařízení.                                                                                          |  |  |
|                                      | Přesnost: přesnost při aktivaci prahu tlaku je 75 mm Hg nebo $\pm 15\%$ . |                                                      |                                                                                                    |  |  |
|                                      | <b>Розпатка:</b> 1 bar = 750 mmHg = 1000 hPa.                             |                                                      |                                                                                                    |  |  |

#### Doba odezvy alarmu okluze a objem bolusu při uvolnění okluze

Přesnost přístroje souvisí s použitou stříkačkou. Tyto hodnoty byly naměřeny u injekčních stříkaček použitých během testování a slouží jako ukazatele výkonnosti tohoto lineárního dávovače. Použitá stříkačka: B-D Plastipak<sup>®</sup> Luer Lok<sup>®</sup>.

B-D Plastipak a Luer Lok<sup>®</sup> jsou registrované ochranné známky firmy Becton Dickinson. Použitý prodlužovací set: typ Injectomat Line PVC 150.

Poznámka: Během měření doby a objemu bolusu není připojen žádný tlakoměr.

| $\overline{m} = p$ | orůměr |
|--------------------|--------|
|--------------------|--------|

ó = standardní odchylka

| Stříkačky Drůtok |                                                                       | Reakční doba na alarm okluze |                         |                    |                          |
|------------------|-----------------------------------------------------------------------|------------------------------|-------------------------|--------------------|--------------------------|
| Stilkacky        | FILLOR                                                                | 50 mmHg                      | 500 mmHg                | 900 mmHg           |                          |
|                  | 1 ml/h                                                                | <i>m̄</i> = 18'              | <i>m</i> = 1h10'        | m = 1h40'          |                          |
|                  | 1 1110/11                                                             | σ = 2'                       | σ = 5'                  | σ = 10'            |                          |
| 50 ml            | 5 ml/h                                                                | $\overline{m} = 2'40''$      | <u>m</u> = 12'          | <u>m</u> = 20'     |                          |
| 50 111           | 5 111/11                                                              | σ = 40"                      | σ = 2'                  | σ = 4'             |                          |
|                  | $\begin{array}{c} 20 \text{ ml/h} \\ \sigma = 12^{\circ} \end{array}$ | m = 35"                      | $\overline{m} = 2'40''$ | <u>m</u> = 4'30''  | Hodnoty jsou vypočteny z |
| 20               |                                                                       | σ = 12"                      | σ = 20"                 | σ = 40"            | deseti až dvaceti měření |
|                  | 1 ml/b                                                                | <u>m</u> = 9'                | m = 25'                 | <u>m</u> = 40'     |                          |
|                  | 1 111/11                                                              | σ = 2'                       | σ = 4'                  | σ = 6'             |                          |
| 20 ml            | 5ml/b                                                                 | <u>m</u> = 1'30"             | $\overline{m} = 4'40''$ | $\overline{m} = 7$ |                          |
| 20 111           | 5mi/n                                                                 | σ = 30"                      | σ = 50"                 | σ = 1'             |                          |
|                  | 20 ml/h                                                               | <u>m</u> = 20"               | <u>m</u> = 50"          | <u>m</u> = 1'30"   | Ĭ                        |
|                  | 20 111/11                                                             | σ = 10"                      | σ = 11"                 | σ = 20"            |                          |

| Stříkačky | Průtok  | Objem bo                                        | olusu při uvolně                               |                                                |                                                                        |
|-----------|---------|-------------------------------------------------|------------------------------------------------|------------------------------------------------|------------------------------------------------------------------------|
|           |         | 50 mmHg                                         | 500 mmHg                                       | 900 mmHg                                       |                                                                        |
| 50 ml     | 5 ml/h  | $\overline{m}$ = 0,04 ml<br>$\sigma$ = 0,025 ml | $\overline{m}$ = 0,1 ml<br>$\sigma$ = 0,04 ml  | $\overline{m}$ = 0,15 ml<br>$\sigma$ = 0,05 ml | Po dokončení funkce                                                    |
| 50 mi     | 20 ml/h | $\overline{m}$ = 0,03 ml<br>$\sigma$ = 0,018 ml | $\overline{m}$ = 0,11 ml<br>$\sigma$ = 0,04 ml | $\overline{m}$ = 0,15 ml<br>$\sigma$ = 0,07 ml | automatického antibolusu<br>jsou hodnoty vypočteny<br>z dvaceti měření |
| 20 ml     | 5 ml/h  | $\overline{m}$ = 0,05 ml<br>$\sigma$ = 0,028 ml | <del>m</del> = 0,14 ml<br>σ = 0,07 ml          | $\overline{m}$ = 0,25 ml<br>$\sigma$ = 0,08 ml |                                                                        |
| 20 MI     | 20 ml/h | π = 0,04 ml<br>σ = 0,017 ml                     | $\overline{m}$ = 0,12 ml<br>$\sigma$ = 0,06 ml | $\overline{m}$ = 0,16 ml<br>$\sigma$ = 0,07 ml |                                                                        |

## Jednotky a pravidla převodů

| Jednotky | ng, µg, mg                                     | U, kU                                            | µmol, mmol, mol                             |
|----------|------------------------------------------------|--------------------------------------------------|---------------------------------------------|
|          | mcal, cal, kcal                                | /kg, /min, /h, /24h                              | ml, Xml                                     |
|          | Poznámka: Tyto jednotky je oddělení [Par 2     | sou předvoleny v nastavení<br>20] (viz str. 35). |                                             |
| Pravidla | 1 μ jednotka =                                 | 1000 n jednotek                                  |                                             |
| prevodu  | 1 m jednotka =                                 | 1000 µ jednotek                                  |                                             |
|          | 1 k jednotka =                                 | 1000 jednotek                                    |                                             |
|          | 1 jednotka/h = 2                               |                                                  |                                             |
|          | 1 jednotka/min                                 |                                                  |                                             |
|          | ml/h = <u>jednotka/kg/h (ryd</u><br>jednotka/r | <u>chlost dávky) x kg (váha)</u><br>nl (ředění)  | Pokud dávkovací jednotka<br>obsahuje váhu   |
|          | ml/h = <u>jednotka/h</u><br>jednotk            | <u>n (rychlost dávky)</u><br>:a/ml (ředění)      | Pokud dávkovací jednotka<br>neobsahuje váhu |
|          | ml = <u>jednotka/kg (</u><br>jednotka/r        | <u>dávka) x kg (váha)</u><br>nl (ředění)         | Pokud dávkovací jednotka<br>obsahuje váhu   |
|          | ml = <u>jedno</u><br>jednotk                   | t <u>ka (dávka)</u><br>;a/ml (ředění)            | Pokud dávkovací jednotka<br>neobsahuje váhu |

## 11. Technické parametry

### Napájecí síť

 ${
m I}$  Používejte pouze přívodní kabel dodávaný společně se zařízením Injectomat  $^{
m @}$  MC Agilia.

| 📀 Napájecí síť  | Síťový přívod:                                                                                     | 100 V - 240 V ~ / 50-60 Hz s funkčním uzemněním |  |  |  |
|-----------------|----------------------------------------------------------------------------------------------------|-------------------------------------------------|--|--|--|
|                 | Max. spotřeba proudu:                                                                              | 180 mA                                          |  |  |  |
|                 | Max. spotřeba výkonu:                                                                              | 15 VA                                           |  |  |  |
|                 | Vnitřní ochranná pojistka:                                                                         | T2AH 250 V obsažena v zásuvce přívodu           |  |  |  |
| 📀 Externí zdroj | 9 Voltů stejnosměrný / Výkon > 15 Watt                                                             |                                                 |  |  |  |
|                 | Prostřednictvím speciálního příslušenství firmy Fresenius Kabi připojeného k 8-pinovému konektoru. |                                                 |  |  |  |

#### Baterie

A Před otevřením přístroje odpojte baterii. Vyhněte se zkratům a extrémním teplotám.

Parametry se ukládají ve vnitřní paměti zařízení. Pokud dojde k úplnému vybití baterie, může dojít ke ztrátě data, které však může být aktualizováno uživatelem po připojení zařízení na el. síť.

| Parametry         | 6 V 1,8 Ah – NiMH baterie                                                         |
|-------------------|-----------------------------------------------------------------------------------|
| Hmotnost          | cca 140 g                                                                         |
| Životnost baterie | Minimálně 10 h při rychlosti 5 ml/h. Minimálně 5 h při rychlosti 120 ml/h         |
| Dobíjení baterie  | Při vypnutém leneárním dávkovači: < 5 h. Při zapnutém lineárním dávkovači: < 15 h |

### Komunikační port

Konektor umístěný na zadní straně zařízení umožňuje využití různých funkcí pomocí komunikačních a napájecích kabelů a kabelů systému pro přivolání sestry.

| 🕀 Přivolání sestry | Výstupní relé pro systém přivolání sestry                                                               |
|--------------------|----------------------------------------------------------------------------------------------------|
| Sériový kabel      | Výstup TTL                                                                                              |
| 📀 Externí zdroj    | Vstup 9 V / 15 W                                                                                        |
| 🔶 Výstup napájení  | Výstup napájení 5V / 150 mA pro příslušenství systému na přivolání sestry nebo pro<br>sériové připojení |

### Infračervený port

Zařízení Injectomat<sup>®</sup> MC Agilia je vybaveno infračerveným portem umístěným na zadní straně přístroje. Ten umožňuje výměnu informací s dokovací rampou Agilia Link+.

Informace pak mohou být dále přenášeny příslušnými komunikačními kabely.

### Shoda

| <b>CE</b> 0459                                 | Splňuje požadavky směrnice 93/42/ES o<br>zdravotnických prostředcích                                                              | IP22 Ochrana proti stříkající tekutině                                                                                     |  |
|------------------------------------------------|----------------------------------------------------------------------------------------------------|----------------------------------------------------------------------------------------------------|--|
| Bezpečnost elektrických<br>lékařských zařízení | Splňuje požadavky norem<br>EN/IEC 60601-1 a EN/IEC 60601-2-24                                                                     | proudu: Aplikovaná část typu CF<br>odolná proti defibrilaci.                                                               |  |
| EMC (Elektromagnetická<br>kompatibilita)       | Splňuje požadavky norem<br>EN/IEC 60601-1-2 a EN/IEC 60601-2-24                                                                   | <ul> <li>Ochrana proti úrazu</li> <li>elektrickým proudem:</li> <li>zařízení třídy II</li> <li>Funkční uzemnění</li> </ul> |  |
|                                                | Funkční uzemnění je zapojeno přímo do síťové zásuvky. Snižuje zbytkový<br>proud, který může způsobovat rušení zařízení EKG a EEG. |                                                                                                    |  |

#### Rozměry – Hmotnost

| Výška / délka / šířka | 135 x 345 x 170 mm |
|-----------------------|--------------------|
| Hmotnost              | cca 2,1 kg         |
| Rozměry displeje      | 70 x 35 mm         |

#### Trubkovité křivky

Trubkovité křivky

Trubkovité křivky demonstrují vývoj minimální a maximální odchylky při kombinaci injekční stříkačky a lineárního dávkovače.

Testovací protokol použitý k získání těchto výsledků je popsán v normě EN/IEC 60601-2-24. Další informace najdete v této publikaci.

Tento graf tedy představuje injekční stříkačky použité během testů a slouží pouze jako ukazatele pracovní charakteristiky lineárního dávkovače.

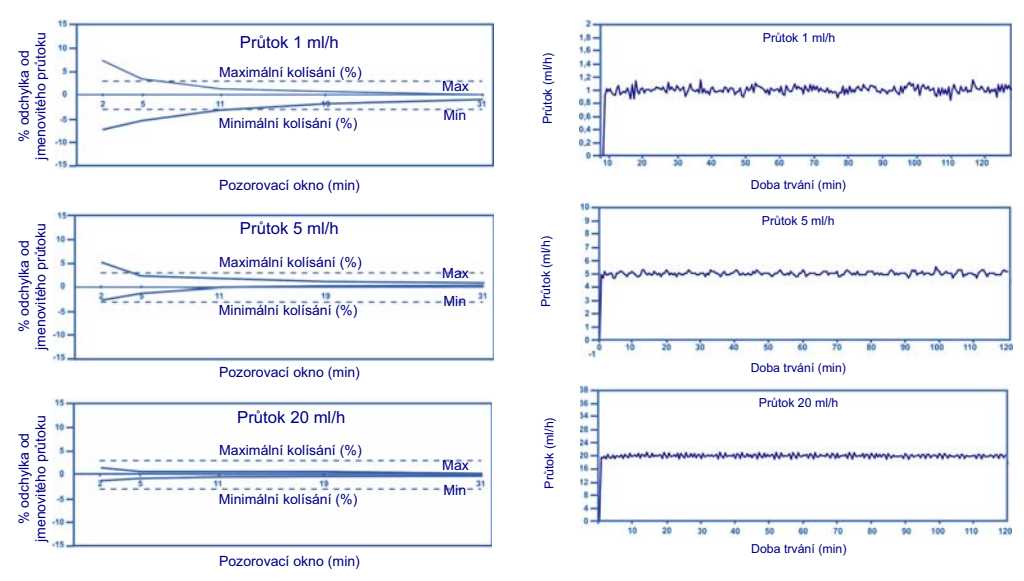

#### Odchylka při náběhu a v průběhu infuze

Použité injekční stříkačky: B-D Plastipak<sup>®</sup> 50 ml Luer Lok<sup>®</sup>.

## 12. Pokyny a prohlášení výrobce týkající se elektromagnetické kompatibility (EMC)

Níže uvedený návod platí pro lineárního dávkovače používané mimo zařízení MRI Guard Agilia. Pro použití v prostředí MRI se zařízením MRI Guard Agilia viz pokyny k použití zařízení MRI Guard Agilia.

#### Elektromagnetické emise - Tabulka 201

Zařízení Injectomat<sup>®</sup> MC Agilia bylo vyvinuto pro použití v níže definovaném elektromagnetickém prostředí. Uživatel zařízení Injectomat<sup>®</sup> MC Agilia by měl zajistit používání zařízení právě v takovém prostředí.

| Test emisí                                       | Přístrojem<br>dosažený soulad s<br>normou | Elektromagnetické prostředí – pokyny                                                                                                    |
|--------------------------------------------------|-------------------------------------------|----------------------------------------------------------------------------------------------------|
| Emise RF záření<br>CISPR 11                      | Skupina 1                                 | Injectomať <sup>®</sup> MC Agilia využívá vysokofrekvenční energii jen pro své interní fungování.<br>Vysokofrekvenční emise jsou tudíž velmi nízké a je velmi nepravděpodobné, že by nějakým<br>způsobem působily na okolní elektronická zařízení.                                          |
| Emise RF záření<br>CISPR 11                      | Třída B                                   | Injectomat <sup>®</sup> MC Agilia je vhodný pro použití ve všech zařízeních, včetně domácích a<br>nemocničních zařízení, a všech napojených přímo na veřejnou elektrickou síť nízkého napětí,<br>takaté do doktorné do ktoré do kodrách kolekterické se se se se se se se se se se se se se |
| Emise harmonického<br>proudu<br>IEC 61000-3-2    | Třída A                                   | ktera dodava elektrinu do obytných budov.                                                                                                    |
| Kolísání napětí<br>Emise flikru<br>IEC 61000-3-3 | Netýká se tohoto<br>přístroje             |                                                                                                    |

**Elektromagnetická odolnost - Tabulka 202** Zařízení Injectomat<sup>®</sup> MC Agilia bylo vyvinuto pro použití v níže definovaném elektromagnetickém prostředí. Uživatel zařízení Injectomat<sup>®</sup> MC Agilia by měl zajistit používání zařízení právě v takovém prostředí.

| Test odolnosti                                                               | IEC 60601-1-2<br>IEC 60601-2-24<br>Testovací úroveň                                                | Přístrojem<br>dosažený soulad s<br>normou                              | Elektromagnetické prostředí – pokyny                                                                                                    |
|------------------------------------------------------------------------------|----------------------------------------------------------------------------------------------------|------------------------------------------------------------------------|----------------------------------------------------------------------------------------------------|
| Elektrostatický výboj<br>(ESD)<br>IEC 61000-4-2                              | ±8 kV kontakt<br>±15 kV vzduch                                                                     | ±8 kV kontakt<br>±15 kV vzduch                                         | Dřevěné, betonové nebo dlážděné podlahy s relativní vlhkostí minimálně<br>30 % umožňují zajistit dostatečné vhodné prostředí. Není-li možné<br>vytvořit takové prostředí, je třeba podniknout další kroky, například<br>použití antistatického materiálu, předběžné vybití uživatele a používání<br>antistatických oděvů.                                                                                                   |
| Rychlé elektrické<br>přechodné<br>děje / skupiny<br>impulzů<br>IEC 61000-4-4 | <ul> <li>±2 kV pro napájecí<br/>kabely</li> <li>±1 kV pro vstupní a<br/>výstupní kabely</li> </ul> | ±2 kV pro napájecí<br>kabely<br>±1 kV pro vstupní a<br>výstupní kabely | Kvalita elektrické sítě by měla být taková, jako je v typickém domácím,<br>pracovním nebo nemocničním prostředí.                                                                                                    |
| Rázový impuls<br>IEC 61000-4-5                                               | ±1 kV<br>rozdílové napětí<br>±2 kV<br>soufázové napětí                                             | ±1 kV<br>rozdílové napětí<br>±2 kV<br>soufázové napětí                 | Kvalita elektrické sítě by měla být taková, jako je v typickém domácím,<br>pracovním nebo nemocničním prostředí.                                                                                                    |
| Krátkodobé poklesy<br>napětí a změny<br>napětí na                            | < 5 % Ut<br>(> 95 % pokles v Ut)<br>pro 0,5 cyklu                                                  | < 5 % Ut<br>(> 95 % pokles v Ut)<br>pro 0,5 cyklu                      | Kvalita elektrické sítě by měla být taková, jako je v typickém domácím,<br>pracovním nebo nemocničním prostředí.                                                                                                    |
| příkonových<br>kabelech<br>IEC 61000-4-11                                    | 40 % Ut<br>(60 % pokles v Ut)<br>pro 5 cyklů                                                       | 40 % Ut<br>(60 % pokles v Ut)<br>pro 5 cyklů                           | Při krátkodobých i dlouhodobých elektrické sítě výpadcích (< než<br>životnost baterie) zajišť uje nepřetržitý provoz přístroje vnitřní baterie.                                                                                                    |
|                                                                              | 70 % Ut<br>(30 % pokles v Ut)<br>pro 25 cyklů                                                      | 70 % Ut<br>(30 % pokles v Ut)<br>pro 25 cyklů                          | Poznámka: Ut je napětí sítě před aplikací testovací úrovně.                                                                                                    |
|                                                                              | < 5 % Ut<br>(> 95 % pokles v Ut)<br>pro 5 s                                                        | < 5 % Ut<br>(> 95 % pokles v Ut)<br>pro 5 s                            |                                                                                                    |
| Síťový kmitočet<br>(50/60 Hz)<br>magnetické pole                             | 400 A/m                                                                                            | 400 A/m                                                                | V případě potřeby by mělo být v místě, kam má být zařízení umístěno,<br>změřeno magnetické pole sítě, aby se ověřilo, zda je toto pole nižší než<br>maximální hodnota povolená v normě.                                                                                                    |
| IEC 61000-4-8                                                                |                                                                                                    |                                                                        | Pokud hodnota naměřeného pole v místě, kde je používáno zařízení<br>Injectomat <sup>®</sup> MC Agilia, přesáhne maximální povolenou hodnotu, mělo by<br>se sledovat, zda zařízení Injectomat <sup>®</sup> MC Agilia funguje normálně.<br>Pokud ne, může být nutné přijmout doplňková opatření, jako je změna<br>orientace nebo umístění přístroje Injectomat <sup>®</sup> MC Agilia nebo instalace<br>magnetického stínění. |

#### Elektromagnetická odolnost - Tabulka 204

Zařízení Injectomat<sup>®</sup> MC Agilia bylo vyvinuto pro použití v níže definovaném elektromagnetickém prostředí. Uživatel zařízení Injectomat<sup>®</sup> MC Agilia by měl zajistit používání zařízení právě v takovém prostředí.

| Test odolnosti                                                                   | IEC 60601-1-2<br>IEC 60601-2-24<br>Testovací úroveň | Přístrojem<br>dosažený soulad s<br>normou | Elektromagnetické prostředí – pokyny                                                                                                    |
|----------------------------------------------------------------------------------|-----------------------------------------------------|-------------------------------------------|----------------------------------------------------------------------------------------------------|
|                                                                                  |                                                     |                                           | Přenosná a mobilní vysokofrekvenční zařízení by se neměla<br>používat v menší vzdálenosti od jakékoliv části zařízení<br>Injectomat <sup>®</sup> MC Agilia, a to včetně kabelů, než jakou<br>doporučuje rovnice odpovídající příslušnému kmitočtu<br>vysílače.<br>Doporučené vzdálenosti: |
| Rušení šířené vedením<br>indukovaným<br>vysokofrekvenčními poli IEC<br>61000-4-6 | 10 Vrms<br>150 kHz - 80 MHz                         | 10 Vrms                                   | D = 0,35 $\sqrt{P}$ , pro kmitočet 150 kHz – 80 MHz                                                                                                    |
| Vyzařované vysokofrekvenční<br>elektromagnetické pole IEC<br>61000-4-3           | 10 V/m<br>80 MHz - 2,5 GHz                          | 10 V/m                                    | D = 0,35 $\sqrt{P}$ , pro kmitočet 80 MHz – 800 MHz                                                                                                    |
|                                                                                  |                                                     |                                           | D = 0,7 $\sqrt{P}$ , pro kmitočet 800 MHz – 2,5 GHz                                                                                                    |
|                                                                                  |                                                     |                                           | Kde P je maximální výstupní výkon vysílače ve wattech (W)<br>podle údajů výrobce vysílače a <i>D</i> je doporučená vzdálenost v<br>metrech (m).                                                                                                    |
|                                                                                  |                                                     |                                           | Intenzita pole nepřenosných vysokofrekvenčních vysílačů<br>získané z testovacího měření na inkriminovaném místě (a) by<br>neměla přesáhnout maximální hodnoty (b).                                                                                                    |
|                                                                                  |                                                     |                                           | Vzájemné působení se může vyskytnout v blízkosti<br>přístrojů označených tímto symbolem:                                                                                                    |

Poznámka 1: Při 80 MHz a 800 MHz se aplikuje nejvyšší rozmezí frekvence.

- Poznámka 2: Tyto návody není možné použít ve všech situacích. Šíření elektromagnetických vln je ovlivňováno absorpčními a reflexními vlastnosti struktur, objektů a lidí.
  - (a) Intenzita pole nepřenosných vysílačů, jako jsou stanice pro rádio telefony (bezdrátové), amatérské radiostanice, rozhlasové vysílání na AM a FM a televizní vysílání nelze přesně určit bez měření. Pro určení elektromagnetického prostředí v případě přítomných nepřenosných vysokofrekvenčních vysílačů se doporučuje provést měření na místě. Pokud hodnota naměřeného pole v místě, kde je používáno zařízení Injectomat<sup>®</sup> MC Agilia, přesáhne maximální povolenou hodnotu, mělo by se prověřit, zda zařízení Injectomat<sup>®</sup> MC Agilia funguje normálně. Pokud ne, může být nutné přijmout doplňková opatření, jako je změna orientace nebo umístění přístroje Injectomat<sup>®</sup> MC Agilia nebo instalace magnetického stínění.
  - (b) Při frekvenci v rozmezí 150 kHz až 80 MHz by měla být síla pole méně než 10 V/m.

#### Doporučena vzdálenost mezi přenosnými a mobilními vysokofrekvenčními komunikačními zařízením a Injectomat<sup>®</sup> MC Agilia – Tabulka 206

Zařízení Injectomat<sup>®</sup> MC Agilia je určeno pro použití v takovém elektromagnetickém prostředí, kde je vyzařované vysokofrekvenční rušení pod kontrolou. Uživatel zařízení Injectomat<sup>®</sup> MC Agilia může elektromagnetickým interferencím předcházet udržováním níže uvedené minimální doporučené vzdálenosti mezi přenosnými a mobilními vysokofrekvenčními zařízeními (vysílači) a přístrojem Injectomat<sup>®</sup> MC Agilia, stanovené na základě maximálního výstupního výkonu komunikačního zařízení.

| Jmenovitý maximální            | Vzdálenost mezi přístroji podle kmitočtu vysílače v metrech (m) |                                  |                                  |  |
|--------------------------------|-----------------------------------------------------------------|----------------------------------|----------------------------------|--|
| výstupni výkon vysilače<br>(W) | 150 kHz - 80 MHz<br>d = 0,35 √ P                                | 80 MHz - 800 MHz<br>d = 0,35 √ P | 800 MHz - 2,5 GHz<br>d = 0,7 √ P |  |
| 0,01                           | 0,04                                                            | 0,04                             | 0,07                             |  |
| 0,1                            | 0,11                                                            | 0,11                             | 0,22                             |  |
| 1                              | 0,3                                                             | 0,3                              | 0,7                              |  |
| 10                             | 1,1                                                             | 1,1                              | 2,2                              |  |
| 100                            | 3,5                                                             | 3,5                              | 7                                |  |

Pro vysílače, jejichž maximální výstupní výkon není v tabulce uveden, může být doporučená vzdálenost *d* v metrech (m) vypočítána pomocí rovnice vycházející z kmitočtu vysílače, kde P je maximální výstupní výkon vysílače ve wattech (W) podle údajů výrobce vysílače.

Poznámka 1: Při 80 MHz a 800 MHz se aplikuje separační vzdálenost pro nejvyšší rozpětí frekvencí.

Poznámka 2: Tyto návody není možné použít ve všech situacích. Šíření elektromagnetických vln je ovlivňováno absorpčními a reflexními vlastnosti struktur, objektů a lidí.

Použití jiných než výslovně uvedených příslušenství a kabelů může způsobit zvýšení emisí nebo snížení odolnosti zařízení.

Zařízení by nemělo být používáno zároveň s jinými zařízeními, a pokud je takové použití nutné, je třeba zařízení sledovat a ověřit normální funkci při nastavení, které bude používáno (pumpa s hlavním přívodem, kabel RS232).

## 13. Čistění a podmínky pro použití

### Čištění a desinfekce

Zařízení Injectomat<sup>®</sup> MC Agilia tvoří součást prostředí v těsné blízkosti pacienta. Je rozumné pravidelně čistit a desinfikovat externí povrchy zařízení, obzvláště před připojením nového pacienta a před jakoukoli operací údržby kvůli ochraně pacienta a personálu.

- 1. Připravte roztok čistícího a desinfekčního prostředku.
- 2. Odpojte zařízení od přívodu elektrické energie.
- Navlhčete jednorázovou utěrku roztokem čisticího a desinfekčního prostředku a pečlivě ji vymačkejte. Opakujte ve všech fázích čisticího procesu.
- Začnete čištěním spodní části zařízení. Potom zařízení opatrně otočte, aniž byste se dotkli přenosných částí. Položte zařízení na čistý povrch.
- 5. Pokračujte s čištěním po stranách zařízení, nenavlhčujte zásuvky.
- 6. Vyčistěte klávesnici.
- 7. Dokončete čištění nejvíce namáhaných povrchů, kritických zón a hlavních kabelů.
- 8. Neoplachujte, nechte uschnout.
- 9. Před dalším použitím udržujte zařízení chráněné a čisté.
- 10. Ověřte protokol údržby jednoduchou bakteriologickou kontrolou.

Přístroj nevkládejte do AUTOKLÁVU ani ho NEPONOŘUJTE do tekutiny. Dovnitř přístroje se nesmí dostat tekutina.

NEPOUŽÍVEJTE: TRICHLORETHYLEN, DICHLORETHYLEN, ČPAVEK, CHLORID AMONNÝ, CHLOR a AROMATICKÉ UHLOVODÍKY, DICHLORETHAN, DICHLORMETHAN, ACETON. Tyto agresivní látky by mohly poškodit plastové části, a způsobit tak poruchu přístroje.

Dejte také pozor na SPREJE NA BÁZI LIHU (20% - 40% obsah lihu). Zbavují lesku a vytvářejí v umělé hmotě malé trhlinky a neposkytují nutné očistění před dezinfekcí. Je možné provádět dezinfekci aplikovanou ve SPREJI podle doporučení výrobce ze vzdálenosti 30 cm od přístroje, abyste se vyvarovali akumulaci látky v tekuté formě na povrchu přístroje.

Další podrobnosti získáte u příslušné služby zabývající se vhodným čištěním a desinfekcí ve vaší organizaci.

#### Prostředí

Přístroj by měl být skladován na suchém, chladném místě. V případě dlouhodobého skladování by měla být odpojena baterie Prostřednictvím bateriové přístupové klapky ve spodní části přístroje. To by měl provádět kvalifikovaný technik.

| Podmínky pro skladování |                             | Podmínky pro použití |                             |
|-------------------------|-----------------------------|----------------------|-----------------------------|
| Teplota                 | : -10 až +60 °C             | Teplota              | : 5 až 40 °C                |
| Tlak                    | : 500 hPa až 1060 hPa       | Tlak                 | : 700 hPa až 1060 hPa       |
| Vlhkost                 | : 10 až 90%, bez kondenzace | Vlhkost              | : 20 až 90%, bez kondenzace |

#### Použití vnitřní baterie

Tento přístroj je vybaven baterií typu NiMH. Při odpojení z napájecí sítě se zařízení automaticky přepne na bateriový provoz.

Před prvním použitím přibližně 5 hodin nabíjejte baterii připojením přístroje do sítě. V této době přístroj nepoužívejte.

Maximální výdrž baterie je dosažena po několika nabíjecích/vybíjecích cyklech.

V případě častého bateriového provozu se může výdrž baterie snížit. Pro omezení rizika je doporučeno každé 4 týdny používat přístroj v bateriovém provozu do hlášení PŘEDBĚŽNÝ ALARM BATERIE.

### Doporučení

Společnost Fresenius Kabi nenese odpovědnost za žádná poškození nebo škody, z lékařského nebo jiného hlediska, jakéhokoliv druhu, ať už přímé nebo následné, způsobené nesprávným používáním tohoto přístroje.

Používejte pouze třídílné injekční stříkačky Luer Lok ze seznamu předem naprogramovaných druhů, jinak nemůže být zaručena specifikovaná úroveň přesnosti. Používejte pouze sterilní katétry, které mohou snést tlaky do 2000 hPa. Použitím stříkaček certifikovaných v souladu s mezinárodními normami zabráníte vniknutí vzduchu do systému. Použití stříkačky, která neodpovídá typům nabídnutých k výběru na přístroji, znamená, že nelze zaručit danou úroveň přesnosti.

Použití hadiček nebo injekčních stříkaček bez šroubení může vést k rozlití tekutiny, jestliže jsou infuze prováděny při velkých průtocích a/nebo velkém tlaku. Nastavení infuzních hadiček musí být provedeno v souladu s místními standardními provozními procesy a nejlepší lékařskou praxí. *Fresenius Kabi* doporučuje používat infuzní hadičky typu Luer Lok. Aby se zabránilo znečištění nebo zranění při likvidaci spotřebního materiálu (např. injekčních stříkaček, setů, jehel atd.), je třeba dodržovat standardní bezpečnostní opatření.

Při používání se může v injekční stříkačce vyskytnout záporné kolísání tlaku způsobené relativní výškou mezi přístrojem a místem vpichu nebo kombinací infuzních přístrojů, jako je např. krevní pumpa, alternativní svorka atd.

Nadměrné snížení tlaku může vyvolat sifónový efekt v injekční stříkačce. V této situaci musíte prověřit celistvost použité injekční stříkačky (možný únik tekutiny) a pokud je to nutné, vložit antisifónové ventily.

Kolísání tlaku může vyvolat nesouvislost průtoku, která je významná zejména u malých průtoků a závisí na vlastnostech infuzního systému, jako je např. třecí síla, lepkavost, poddajnost injekčních stříkaček a mechanická zpětná vůle. Antisifónové ventily také omezí jakékoliv riziko volného průtoku během výměny injekční stříkačky. Průnik vzduchu do injekční stříkačky nevybavené antisifónovým ventilem může vyvolat vznik neřízeného průtoku.

Nepoužívejte ve spojení s přístroji s kladným tlakem, které by mohly vyvolat zpětný tlak vyšší než 2 000 hPa, a poškodit tak spotřební materiál pro infuzi i přístroj samotný.

Společnost *Fresenius Kabi* doporučuje pro infuze s více sety používat jednocestné ventily nebo infuzní přístroje s kladným tlakem.

Jestliže u infuze s více sety není na setu gravitační infuze žádný jednocestný ventil, nebude možné detekovat okluzi na straně pacienta, což by mohlo vést ke kumulaci léku, který je podáván infuzí v gravitačním setu a který by později při uvolnění okluze mohl být podán infuzí nekontrolovaným způsobem.

Mezi podávací set a set pohonu injekční stříkačky vložte propojení co nejblíže začátku katétru, aby se minimalizoval mrtvý prostor a následně vliv jakékoliv změny průtoku v podávacím setu.

Pokud je přístroj umístěn výše nežli místo vpichu, věnujte prosím zvláštní pozornost zajištění injekční stříkačky a manipulujte se stříkačkou pouze v případě, že je set zasvorkovaný nebo odpojený od pacienta.

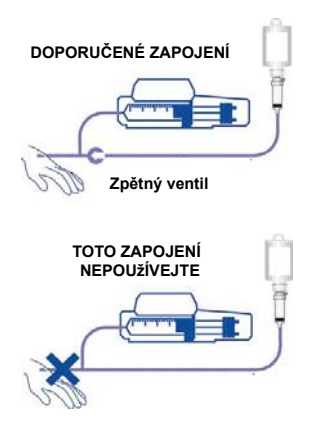

Při odpojování přístroje od elektrické sítě jej nejprve vypněte a poté odpojte od elektrické zásuvky.

Za účelem zajištění všech bezpečnostních funkcí musí pumpa během připojení k pacientovi zůstat zapnutý. Pokud pumpu nebudete určitou dobu používat, použijte funkci pauzy.

Lineární dávkovač smí být připojen k elektrické síti výhradně pomocí napájecího kabelu dodaného výrobcem. Zkontrolujte, že napětí v elektrické síti odpovídá hodnotě uvedené na štítku na spodní straně zařízení. Dodržujte povolená napětí na různých externích přípojkách.

■ Lineární dávkovač by se měl používat výhradně s příslušenstvím uvedeným na str. 53.

## 14. Servis

### Záruční podmínky

Společnost **Fresenius Kabi** zaručuje, že tento výrobek nemá materiálové vady ani vady způsobené při výrobě (kromě baterií a příslušenství) po dobu jednoho roku od data fakturace.

Záruka se nevztahuje na aktualizaci parametrů stříkačky, kterou lze provést pomocí softwaru pro údržbu Partner Agilia.

Aby byly splněny záruky dané na materiál a výrobu naším oddělením poprodejního servisu nebo zástupcem pověřeným firmou *Fresenius Kabi*, musejí být dodrženy následující podmínky:

- Přístroj musí být používán v souladu s pokyny v návodu k obsluze.
- Přístroj nesmí být poškozen při skladování, při opravě ani nesmí vykazovat známky nesprávné manipulace.
- Vnitřní baterie zařízení nesmí být nahrazena jinou baterií než baterií doporučenou výrobcem.
- Přístroj nesmí být upravován nebo opravován nekvalifikovanou osobou.
- Nesmí být upravováno, změněno nebo odstraněno sériové číslo (ID/No).
- V případě nedodržení těchto podmínek připraví společnost Fresenius Kabi odhad ceny opravy pokrývající potřebné součástky a práci.

V případě nutnosti vrácení a opravy přístroje prosím kontaktujte zákaznické nebo poprodejní oddělení firmy *Fresenius Kabi*.

#### Kontrola kvality

Podle požadavků nemocničního zařízení může být každých 12 měsíců prováděna kontrola přístroje.

Pravidelná kontrola (která není součástí záruky) se skládá z různých činností uvedených v technické příručce. Tyto kontroly musí provádět zkušený technik a nejsou kryty žádnou smlouvou nebo dohodou ze strany společnosti *Fresenius Kabi*.

#### Preventivní údržba

Pro zajištění normálního fungování přístroje se doporučuje provádět každé 3 roky preventivní údržbu. To platí i pro výměnu baterií, která musí být prováděna kvalifikovaným technikem na základě technické příručky.

Kvalifikovaní technici ve vaší organizaci nebo naše poprodejního oddělení servisu by měli být informováni, pokud přístroj upadl nebo pokud se u něj vyskytla nějaká porucha. Pokud nastane tento případ, přístroj nesmí být používán.

**UPOZORNĚNÍ:** Nedodržení těchto postupů údržby může přístroj poškodit, a způsobit tak poruchu jeho funkčnosti. Vnitřní prohlídka přístroje vyžaduje dodržování jistých postupů, které zaručují, že nedojde poškození lineárního dávkovače nebo zranění uživatele.

#### Servis

Další informace týkající se servisu zařízení nebo jeho používání jsou k dispozici v našem poprodejním nebo zákaznickém oddělení.

Pokud má být přístroj vrácen našemu poprodejnímu oddělení, proveďte jeho vyčištění a desinfekci. Před odesláním jej velmi pečlivě zabalte, pokud možno do původního obalu.

*Fresenius Kabi* nenese odpovědnost za ztrátu nebo poškození přístroje během dopravy do našeho poprodejního oddělení.

#### 🗥 Recyklace starých baterií a zařízení:

Před likvidací vyjměte baterii z přístroje. Baterie a zařízení s tímto označením nesmí být zlikvidovány spolu s obecným odpadem. Musí se shromažďovat odděleně a zlikvidovat v souladu s místními předpisy. Pro další informace týkající se předpisů v oblasti zpracování odpadu se obraťte na místní zastoupení společnosti Fresenius Kabi.

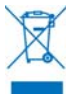

#### Požadavky na údržbu

Preventivní údržbu musí provádět kvalifikovaný a k tomu vyškolený technický personál v souladu s technickou příručkou a místními postupy.

#### Dokovací rampy, příslušenství a servisní pomůcky

Lineární dávkovač Injectomat<sup>®</sup> MC Agilia je kompatibilní s příslušenstvím řady Agilia.

Používejte pouze doporučené příslušenství dodávané se zařízením nebo příslušenství popsané níže. Viz jejich konkrétně zaměřené pokyny k používání.

Další informace jsou k dispozici v našem obchodním oddělení.

|                                                                     |                                                                                                    | Kód       |
|---------------------------------------------------------------------|----------------------------------------------------------------------------------------------------|-----------|
| Duo Agilia                                                          | 2 kanálové příslušenství pro centrální napájení                                                                                                    | (Z)073495 |
| Nurse call Agilia                                                   | Kabel pro přivolání sestry (izolace 4000 V)                                                                                                    | (Z)073496 |
| Link 4 Agilia                                                       | Dokovací rampa se 4 pozicemi pro centrální napájení                                                                                                    | (Z)0740XX |
| Link 6 Agilia                                                       | Dokovací rampa se 6 pozicemi pro centrální napájení                                                                                                    | (Z)0760XX |
| Link 8 Agilia                                                       | Dokovací rampa se 8 pozicemi pro centrální napájení                                                                                                    | (Z)0780XX |
| Link 4+ Agilia                                                      | Dokovací rampa se 4 pozicemi pro centrální napájení a<br>možnostmi komunikace                                                                           | (Z)0745XX |
| Link 6+ Agilia                                                      | Dokovací rampa se 6 pozicemi pro centrální napájení a možnostmi komunikace                                                                              | (Z)0765XX |
| Link 8+ Agilia                                                      | Dokovací rampa se 8 pozicemi pro centrální napájení a<br>možnostmi komunikace                                                                           | (Z)0785XX |
| MRI Guard Agilia                                                    | Přenosné zařízení, jež může v prostředí MRI pojmout až 4 lineárního dávkovače Agilia                                                                    | (Z)0749XX |
| Držák Agilia pro ambulanci<br>(Agilia Holder Ambulance)             | Zajišťuje a připevňuje 1 lineární dávkovač Agilia v ambulantním prostředí                                                                               | (Z)0732XX |
| Pojízdný infuzní stojan pro<br>jednu či dvě lineárního<br>dávkovače | Stojan unese a lze na něj připevnit 1, 2 nebo až 3 lineární<br>dávkovače Agilia                                                                         | (Z)073150 |
| Multifunkční pojízdný stojan                                        | Na stojan lze připevnit až 8 pump Agilia samostatně, v dokovací rampě Link Agilia nebo Link+ Agilia pro 4, 6, 8                                         | (Z)073160 |
| Kolečkový stojan Twin-Link<br>(Twin-Link Rolling Stand)             | Slouží k zavěšení a uchycení až 16 pump Agilia umístěných ve<br>2 dokovacích stanicích Link Agilia (Link 4 Agilia, Link 6 Agilia<br>nebo Link 8 Agilia) | (Z)073170 |
| Správa dat                                                          |                                                                                                    |           |

| RS 232 Kable pro Agilia | Komunikační kabel pro připojení RS 232 (izolace 4000 V) | (Z)073493 |
|-------------------------|---------------------------------------------------------|-----------|
| USB Kable pro Agilia    | Komunikační kabel pro připojení USB (izolace 4000 V)    | (Z)073491 |

#### Servisní CD & pomůcky

| Partner Agilia                                | CD pro údržbu              | (Z)067037 |
|-----------------------------------------------|----------------------------|-----------|
| Údržbová souprava<br>(Maintenance kit Agilia) | Souprava nářadí pro údržbu | (Z)178950 |

#### Vigilant<sup>®</sup>, řešení pro zajištění bezpečnosti nitrožilního podávání

| Vigilant <sup>®</sup> Drug'Lib pro | Software pro úpravu pastavení léku | (7)073473 |
|------------------------------------|------------------------------------|-----------|
| zařízení Agilia                    | Contware pro aprava nastaveni leka | (2)070470 |

Tento návod k obsluze může obsahovat nepřesné informace nebo tiskové chyby.

Může proto docházet k úpravám, které budou začleněny do pozdějších vydání.

V důsledku vývoje norem, právních textů a materiálů se texty a obrázky v tomto dokumentu vztahují pouze na zařízení, se kterým byl dokument dodán.

Tento návod k obsluze ani jeho části nesmí být reprodukovány bez písemného souhlasu společnosti Fresenius Kabi. Injectomat<sup>®</sup>, Vigilant<sup>®</sup> a Agilia<sup>®</sup> jsou registrovanými ochrannými známkami společnosti Fresenius Kabi ve vybraných zemích.

Datum revize: červen 2015

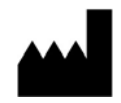

Fresenius Vial S.A.S Le Grand Chemin 38590 Brézins France www.fresenius-kabi.com

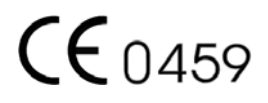

## Poznámky

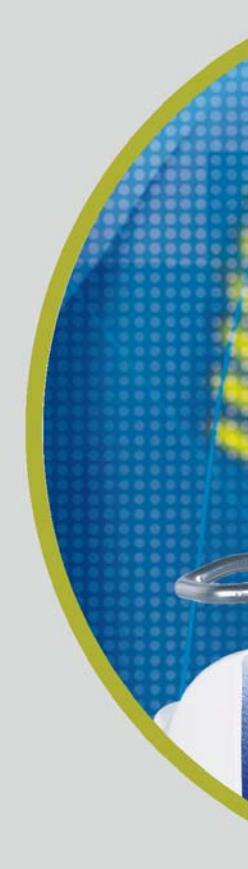

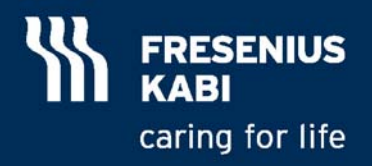